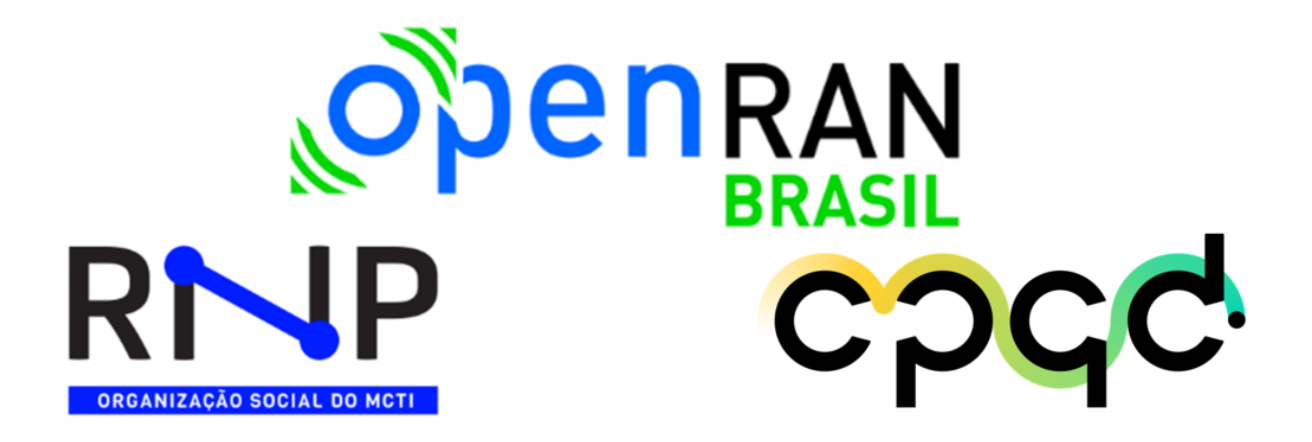

# PESQUISA E DESENVOLVIMENTO EM SDN MULTIDOMÍNIO

# Desenvolvimento e Implantação do Sistema de Gestão de Computação de Borda e do Controlador de Cloud para o Testbed

M3 - A3.4

Softwarização em Redes Abertas e Desagregadas como Habilitador de Aplicações Inovadoras

Programa OpenRAN@Brasil - Fase 1

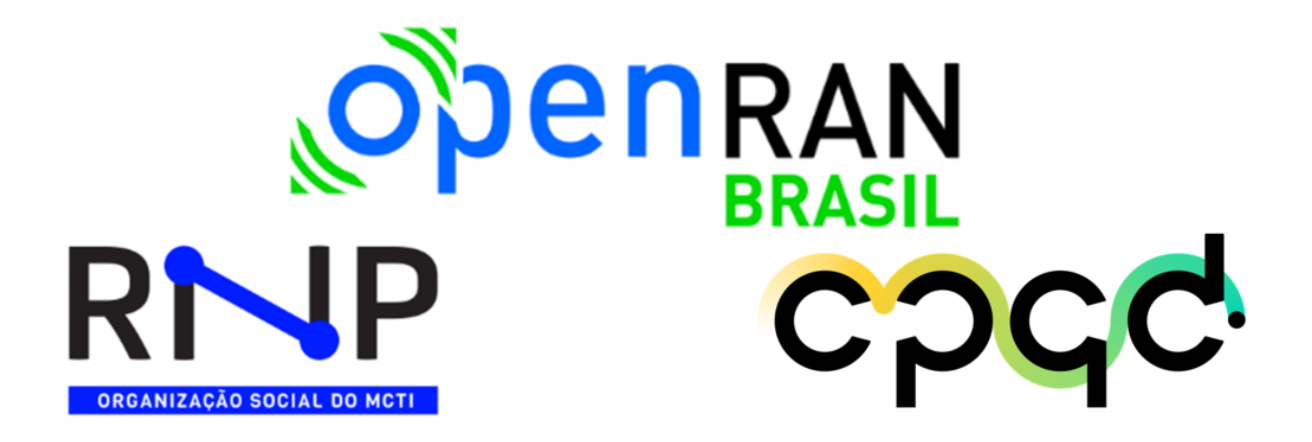

# PESQUISA E DESENVOLVIMENTO EM SDN MULTIDOMÍNIO

# Desenvolvimento e Implantação do Sistema de Gestão de Computação de Borda e do Controlador de Cloud para o Testbed

M3 - A3.4

Softwarização em Redes Abertas e Desagregadas como Habilitador de Aplicações Inovadoras

Programa OpenRAN@Brasil - Fase 1

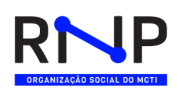

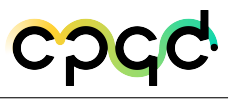

# Sumário

| GI  | ossári | ю         |             |            |                                              |       | 5  |
|-----|--------|-----------|-------------|------------|----------------------------------------------|-------|----|
| Lis | sta de | e ilustra | ições       |            |                                              |       | 11 |
| Lis | sta de | e tabela  | ns          |            |                                              |       | 14 |
| 1   | Intro  | odução    |             |            |                                              |       | 15 |
| 2   | Dom    | nínio Cl  | oud         |            |                                              |       | 16 |
|     | 2.1    | "Pré-te   | estbed" - S | Simulaçõ   | es                                           |       | 16 |
|     |        | 2.1.1     | Descrição   | o da arqu  | itetura e Topologia implementada             | •     | 16 |
|     |        | 2.1.2     | Caracterí   | ísticas do | s Hosts físicos utilizados                   |       | 17 |
|     |        | 2.1.3     | Caracterí   | ísticas da | s VMs utilizadas                             | •     | 18 |
|     |        |           | 2.1.3.1     | VMs de     | Domínios Tecnológicos                        |       | 18 |
|     |        |           | 2.1.3.2     | VMs dos    | Hypervisors                                  |       | 19 |
|     |        | 2.1.4     | Sistemas    | e Módul    | os de Software instalados                    |       | 20 |
|     |        |           | 2.1.4.1     | Instalaçâ  | ío Aether                                    |       | 20 |
|     |        |           | 2.1         | 1.4.1.1    | Instalação Aether via RKE2                   |       | 20 |
|     |        |           | 2.1.4.2     | Instalaçã  | to ONOS                                      |       | 24 |
|     |        |           | 2.1.4.3     | Instalaçã  | ío Voltha                                    | •     | 26 |
|     |        |           | 2.1.4.4     | Instalaçã  | ão P4                                        | •     | 29 |
|     |        |           | 2.1.4.5     | Instalaçã  | ío RIC                                       | •     | 31 |
|     |        |           | 2.1.4.6     | Instalaçõ  | ões integradas dos domínios tecnológicos     | •     | 32 |
|     |        |           | 2.1         | 1.4.6.1    | Instalação integrada RKE2, Aether, ONOS, Vol | tha   |    |
|     |        |           |             |            | e RIC                                        |       | 33 |
|     |        |           | 2.1         | 1.4.6.2    | Instalação integrada kubeadm, Aether, ONOS,  | ,     |    |
|     |        |           |             |            | Voltha, RIC e SD-FABRIC                      |       | 35 |
|     |        |           |             |            | ç                                            | 3 / ' | 70 |

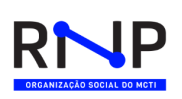

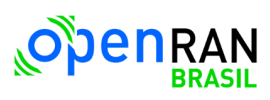

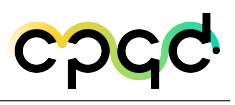

| Execução e aprovação  | ão 60                                                                                                    |
|-----------------------|----------------------------------------------------------------------------------------------------|
| Histórico de versões  | deste documento                                                                                                    |
| Referências bibliogra | áficas                                                                                                    |
| 3.1 Considerações F   | Cinais                                                                                                    |
| Conclusão             |                                                                                                    |
| 2.1.5.3               | Conclusão dos testes                                                                                                    |
| 2.                    | 1.5.2.3 KVM                                                                                                    |
| 2.                    | 1.5.2.2 oVirt $\ldots$ 47                                                                                                    |
| 2.                    | 1.5.2.1 Proxmox VE                                                                                                    |
| 2.1.5.2               | Testes realizados com hypervisors 41                                                                                                    |
| 2.1.5.1               | Testes realizados no Voltha                                                                                                    |
| 2.1.5 Testes re       | ealizados no Pré-testbed                                                                                                    |
|                       | 2.1.5 Testes re<br>2.1.5.1<br>2.1.5.2<br>2.<br>2.<br>2.<br>2.<br>2.<br>3.1 Considerações F<br>Referências bibliogra<br>Histórico de versões<br>Execução e aprovaço |

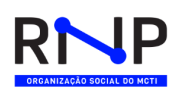

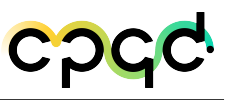

# Glossário

## Acrônimos

| 2G | Segunda | Geração |
|----|---------|---------|
| 20 | begunua | Geração |

- 3G Terceira Geração
- 3GPP 3rd Generation Partnership Project
- 4G Quarta Geração
- 5G Quinta Geração
- 5G-NR 5G New Radio
- 6G Sexta Geração
- AES Advanced Encryption Standard
- AiaB Aether in a Box
- AKS Azure Kubernetes Services
- API Application Programming Interface
- ${\rm BBSIM} \quad BroadBand \ Simulator$
- BGP Border Gateway Protocol
- CLI Command-Line Interface
- CNCF Cloud Native Computing Foundation

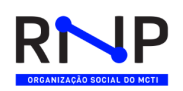

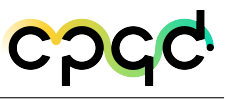

- CNI Conteiner Network Interface
- COW Copy-On-Write
- CPU Central Processing Unit
- CRI Container Runtime Interface
- CU Central Unit
- DNS Domain Name System
- DOCSIS Data Over Cable Service Interface Specification
- DU Distributed Unit
- eBPF Extended Berkeley Packet Filter
- FTTx Fiber-to-the-x
- G-PON Gigabit Passive Optical Network
- gNB 5G Base Station
- GNU GNU's Not Unix
- gRPC Google Remote Procedure Call
- GUI Graphic User Interface
- HA High Availability
- Helm Gerenciador de pacotes para Kubernetes
- HTTP Hypertext Transfer Protocol

Hypervisor Software que cria e gerencia máquinas virtuais

IA Inteligência Artificial

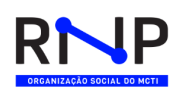

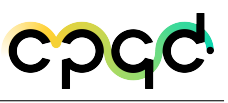

| ID | Identity |
|----|----------|
|    | 1 a c    |

- IP Internet Protocol
- iSCSI Internet Small Computer System Interface
- ISO Optical Disk Image
- JSON JavaScript Object Notation
- K8s Kubernetes
- KVM Kernel-based Virtual Machine
- LAN Local Area Network
- LDAP Lightweight Directory Access Protocol
- LTS Long-Term Support
- LV Logical Volume
- LVM Logical Volume Manager
- LXC Linux Container
- MAC Mandatory Access Control
- ML Machine Learning
- NAS Network Attached Storage
- NAT Network Address Translation
- NETCONF Network Configuration Protocol
- NFS Network File System
- NIC Network Interface Controller/Card

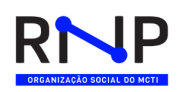

- OAR ONOS Application aRchives
- OID Object Identifier
- ONF Open Network Foundation
- ONOS Open Network Operating System
- ONU Optical Network Unit
- ${\rm OVSDB} \ \ Open \ vSwitch \ Database$
- P4 Programming Protocol-Independent Packet Processors
- PKI Public Key Infrastructure
- PON Passive Optical Network
- Qcow2 QEMU Copy on Write 2
- RAM Random Access Memory
- RAN Radio Access Network
- REST Representational State Transfer (Transferência Representacional de Estado)

**RESTCONF** Representational State Transfer Configuration Protocol

- RHEL Red Hat Enterprise Linux
- RiaB SD-RAN in a box
- RIC RAN Intelligent Controller
- RICAPP RAN Intelligent Controller Applications
- RKE2 Rancher's next generation Kubernetes distribution
- RU Radio Unit

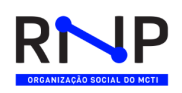

- SaaS Software as a Service
- SAN Storage Area Network
- ${\rm SD-RAN} \ Software \ Defined \ RAN$
- SDK Software Development Kit
- SDN Software Defined Network
- SEBA SDN Enabled Bro- adband Access
- SMO Service Management and Orchestration
- SNMP Simple Network Management Protocol
- SPICE Simple Protocol for Independent Computing Environments
- SSH Secure Socket Shell
- SSO Single Sign-On
- TCP Transport Control Protocol
- TI Tecnologia da Informação
- TIP Telecom Infra Project
- UE User Equipment
- UPF User Plane Function
- vCPU virtual CPU
- VG Volume Group
- VLAN Virtual LAN
- VMDK Virtual Machine Disk

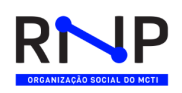

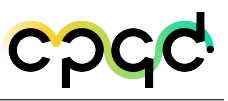

- VNC Virtual Network Computing
- VOLTHA Virtual OLT Hardware Abstraction
- VXLAN Virtual Extensible LAN
- XML Extensible Markup Language
- YAML YAML Ain't Markup Language

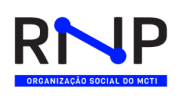

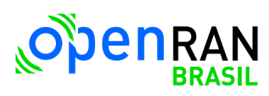

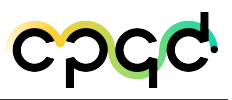

# Lista de ilustrações

| Figura 1 –   | Helm charts instalados com o aether-in-a-box 2.0 $\ldots \ldots \ldots \ldots$ | 21 |
|--------------|--------------------------------------------------------------------------------|----|
| Figura 2 –   | Listagem dos pods instalados no cluster kubernetes com o aether-in-            |    |
|              | a-box 2.0                                                                      | 22 |
| Figura 3 $-$ | Helm charts instalados com o aether-in-a-box 2.1 $\ldots$                      | 23 |
| Figura 4 $-$ | Listagem dos pods instalados no cluster kubernetes com o aether-in-            |    |
|              | a-box 2.1                                                                      | 24 |
| Figura 5 $-$ | Cluster K8s Voltha com todos os Pods operacionais                              | 29 |
| Figura 6 –   | Cluster K8s com RiaB, Voltha, SD-Fabric, Aether in a box, ONOS                 |    |
|              | Classic                                                                        | 35 |
| Figura 7 $-$ | Principais componentes de integração.                                          | 36 |
| Figura 8 $-$ | Principais componentes do Voltha dentro de um cluster com outros               |    |
|              | domínios tecnológicos.                                                         | 38 |
| Figura 9 –   | Verificação de status dos componentes                                          | 39 |
| Figura 10 –  | Visualização dos adaptadores de protocolos de comunicação $\ . \ . \ .$        | 40 |
| Figura 11 –  | OLT Pré-Provisionada                                                           | 40 |
| Figura 12 –  | OLT e ONU ativadas                                                             | 40 |
| Figura 13 –  | Topologia da infraestrutura presente                                           | 40 |
| Figura 14 –  | Portas visíveis e conectadas                                                   | 40 |
| Figura 15 –  | Mapeamento dos fluxos efetivados                                               | 41 |
| Figura 16 –  | Inspeção das configurações realizadas                                          | 41 |
| Figura 17 –  | Elemento da topologia desabilitado                                             | 41 |
| Figura 18 –  | Elemento da topologia excluído                                                 | 41 |

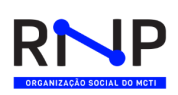

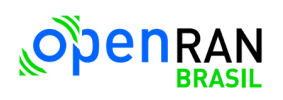

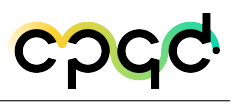

| Figura 19 – Interface Web do proxmox VE                                                                     | 45 |
|----------------------------------------------------------------------------------------------------|----|
| Figura 20 – Repositório enterprise comentado no arquivo p<br>ve-enterprise.<br>list $$                      | 45 |
| Figura 21 – Cockpit do oVirt Node                                                                           | 48 |
| Figura 22 – Criação de Engine pelo Cockpit                                                                  | 49 |
| Figura 23 – Interface principal do console de gerenciamento de Vms do Virt-manager                          | 52 |
| Figura 24 – Disco no formato .Raw não fica disponível a opção de <i>snapshot</i> no console do virt-manager | 53 |
| Figura 25 – Criação de imagem com thin provisioning no Virt-manager                                         | 55 |
| Figura 26 – Imagem criada sem thin provisioning                                                             | 55 |
| Figura 27 – Imagem criada com <i>thin provisioning</i> ativado                                              | 55 |
| Figura 28 – Comando virsh criando imagem formato .raw                                                       | 56 |
| Figura 29 – Comando virsh criando imagem formato .qcow<br>2 $\ .$                                           | 56 |
| Figura 30 – Resultado da criação dos discos via comando virs<br>h $\ldots\ldots\ldots\ldots\ldots$          | 56 |
| Figura 31 – Criação volume para utilização do template $\ldots \ldots \ldots \ldots \ldots$                 | 57 |
| Figura 32 – Criação VM com comando virt-install                                                             | 57 |
| Figura 33 – Visualização no Virt-manager da VM criada pelo virt-install $\ .\ .\ .$                         | 57 |
| Figura 34 – Visão da interface de instalação do Ubuntu Server                                               | 58 |
| Figura 35 – Criação VM com comando virt-install                                                             | 59 |
| Figura 36 – Marcando a VM para não iniciar durante o boot                                                   | 59 |
| Figura 37 – Clone Vm no console virt manager - Parte 1                                                      | 60 |
| Figura 38 – Clone Vm no console virt manager - Parte 2                                                      | 61 |
| Figura 39 – Clone Vm no console virt manager - Parte 3                                                      | 61 |

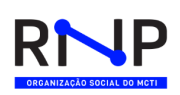

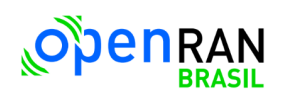

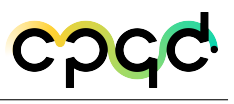

| Figura 40 – No console da VM, clicar em View $>$ $Snapshots$ e clicar no botão |    |
|--------------------------------------------------------------------------------|----|
| Adicionar                                                                      | 62 |
| Figura 41 – Atribuir um nome desse <i>snapshot</i> e uma descrição             | 63 |
| Figura 42 – Resultado do <i>snapshot</i> criado                                | 63 |

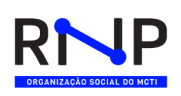

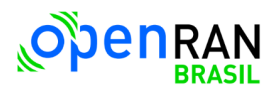

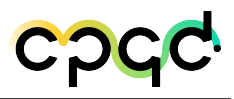

# Lista de tabelas

| Tabela 1 – Características do servidor VM<br>ware para os testes dos $Hypervisors$ .        | 17 |
|---------------------------------------------------------------------------------------------|----|
| Tabela 2 – Características da VM Cloud                                                      | 18 |
| Tabela 3 – Características da VM Aether                                                     | 18 |
| Tabela 4 – Características da VM Voltha                                                     | 18 |
| Tabela 5 – Características da VM RIC-1                                                      | 18 |
| Tabela 6 – Características da VM RIC-2                                                      | 19 |
| Tabela 7 – Características da VM P4-1                                                       | 19 |
| Tabela 8 – Características da VM P4-2                                                       | 19 |
| Tabela 9 – Características da VM 1 - Proxmox                                                | 19 |
| Tabela 10 – Características da VM 2 - KVM                                                   | 19 |
| Tabela 11 – Características da VM 3 - OVirt                                                 | 20 |
| Tabela 12 – Características da VM 4 - XCPng                                                 | 20 |
| Tabela<br>13 – Versões dos componentes de infra<br>estrutura do aether-in-a-box $\ .\ .\ .$ | 21 |
| Tabela 14 – Versões dos componentes de infraestrutura do RiaB                               | 31 |
| Tabela<br>15 – Versões dos componentes de infra<br>estrutura do Aether in a box             | 34 |

# 1 Introdução

Este relatório foca no detalhamento dos estudos e testes realizados até o momento pelo domínio Cloud no Pré-Testbed simulando os recursos de hardware, de rede, versões de dependências e ferramentas de deploy de kubernetes necessários para a instalação dos domínios tecnológicos alvos do projeto OpenRAN@Brasil (sdran in a box, Sd-fabric, VOLTHA, Aether in a box, Onos Classic).

Nos capítulos a seguir serão mostradas as análise dos testes de infraestrutura das instalações individuais dos domínios e de duas instalações multidomínio tecnológico utilizando um cluster single node em kubernetes. Além de testes de possíveis hypervisor para o Testbed, onde foram analisados apenas ferramentas open source, como: KVM, Promox e oVirt.

Sendo assim, este relatório cloud foca no detalhamento da arquitetura e estudo de tecnologias que foram testadas no Pré-Testbed para serem posteriormente implantadas nos servidores definitivos do Testbed.

# 2 Domínio Cloud

## 2.1 "Pré-testbed" - Simulações

Em razão da compra dos equipamentos físicos para o testbed OpenRAN ainda estar em processamento durante a etapa descrita neste documento, foram utilizadas Máquinas Virtuais (VMs), tanto da RNP quanto do CPQD, e equipamentos físicos temporários cedidos pela RNP, para as primeiras instalações das aplicações de camada de cloud e das aplicações dos diferentes domínios tecnológicos, visando a criação de roteiros de instalação e configuração, assim como testes de validação básicos e interoperabilidade básica entre os domínios. Essa infraestrutura lógica para início da construção do testbed foi caraterizada pelo nome de Pré-testbed. Esta Seção descreve os componentes instanciados nessa primeira arquitetura, o conhecimento adquirido e os modelos desenvolvidos e para serem posteriormente aplicados nos equipamentos definitivos da primeira versão do testbed OpenRAN.

#### 2.1.1 Descrição da arquitetura e Topologia implementada

Para os testes iniciais dos domínios tecnológicos e da arquitetura de cloud, foram utilizadas VMs alocadas na infraestrutura de TI da RNP, e também em um servidor no CPQD. Inicialmente, foram alocadas VMs no ambiente da RNP para a instalação e análise das aplicações de alto nível de cada um dos domínios tecnológicos e posteriormente foram utilizadas VMs para testes de *hypervisors*. Para cada instalação de domínio, foi definido um padrão para a camada de cloud, preferencialmente utilizando um cluster Kubernetes como infraestrutura de cloud. Posteriormente foram executadas instalações dessas mesmas aplicações de domínios em um cluster comum compartilhado, testando a integração todas as aplicações em um mesmo ambiente integrado de cloud.

Posteriormente, também foram alocadas VMs em um servidor no CPQD para a análise de alguns *Hypervisors* que poderiam atender ao papel de prover VMs em servidores de gerência/orquestração do testbed. Uma das grandes vantagens de se utilizar os *hypervisors* seria a flexibilidade de emular vários sistemas operacionais além de ser um software que permite a criação, execução e gerenciamento de máquinas virtuais. Em uma futura etapa do testbed, *hypervisors* poderiam até mesmo ser utilizados nos próprios nodes de computação e controle, permitindo o uso de cada servidor em mais de uma arquitetura 5G simultaneamente. Para a análise de *hypervisors*, foram realizados testes em quatro opções open source: o Proxmox VE, oVirt da Red Hat, KVM e XCP-NG da Linux Foundation, que serão descritos mais adiante neste relatório.

#### 2.1.2 Características dos Hosts físicos utilizados

Para a realização de testes do Domínio Tecnológico P4, foi utilizado um equipamento existente da RNP, com switch Tofino, interfaces de 100G e alocado no PoP-RJ, interligado a uma VM da RNP também alocada no PoP-RJ. Esse equipamento é o Edgecore DCS800 Wedge100BF-32X, e seu uso é melhor detalhado na Seção do domínio P4.

Para a instanciação das VMs a serem utilizadas nos testes dos *hypervisors* foram utilizadas máquinas virtuais em um servidor do CPQD com o software de virtualização VMware ESXi onde a versão cliente é a 1.14.0 e a versão do ESXi é a 6.0.0. Sua especificação de hardware segue abaixo:

| Modelo        | PowerEdge R710 - Dell Inc.                       |
|---------------|--------------------------------------------------|
| CPU           | 12 CPUs x Intel(R) Xeon(R) CPU X5670 $@$ 2.93GHz |
| Memória       | 63.99 GB                                         |
| Armazenamento | 923.5 GB                                         |

Tabela 1 – Características do servidor VMware para os testes dos Hypervisors

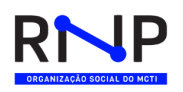

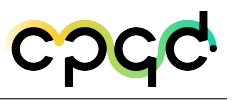

### 2.1.3 Características das VMs utilizadas

#### 2.1.3.1 VMs de Domínios Tecnológicos

Para as instalações das aplicações dos domínios tecnológicos foram utilizadas

VMs com as características e recursos descritos abaixo:

| CPU                 | 8 CPUs       |
|---------------------|--------------|
| Memória             | 20 GB        |
| Armazenamento       | 50 GB        |
| Sistema Operacional | Ubuntu 20.04 |

| 1  abela  2 =  Calacteristicas da v M Cloud | Tabela 2 – | Características | da | VM | Cloud |
|---------------------------------------------|------------|-----------------|----|----|-------|
|---------------------------------------------|------------|-----------------|----|----|-------|

| CPU                 | 8 vCPUs        |
|---------------------|----------------|
| Memória             | 20 GB          |
| Armazenamento       | 50 GB          |
| Sistema Operacional | Ubuntu 18.04   |
| Outros              | Kernel 4.15 or |
|                     | later, Haswell |
|                     | CPU or newer   |

Tabela 3 – Características da VM Aether

| CPU                 | 4 vCPUs      |
|---------------------|--------------|
| Memória             | 16 GB        |
| Armazenamento       | 50 GB        |
| Sistema Operacional | Ubuntu 16.04 |
| Outros              | httpie, jq   |

Tabela 4 – Características da VM Voltha

| CPU                 | 8 vCPUs      |
|---------------------|--------------|
| Memória             | 16 GB        |
| Armazenamento       | 50 GB        |
| Sistema Operacional | Ubuntu 20.04 |

Tabela 5 – Características da VM RIC-1

| CPU                 | 8 vCPUs          |
|---------------------|------------------|
| Memória             | 16 GB            |
| Armazenamento       | $50~\mathrm{GB}$ |
| Sistema Operacional | Ubuntu 18.04     |

Tabela 6 – Características da VM RIC-2

| CPU                 | 8 CPUs       |
|---------------------|--------------|
| Memória             | 20 GB        |
| Armazenamento       | 50 GB        |
| Sistema Operacional | Ubuntu 20.04 |

Tabela 7 – Características da VM P4-1

| CPU                 | 8 CPUs       |
|---------------------|--------------|
| Memória             | 16 GB        |
| Armazenamento       | 150 GB       |
| Sistema Operacional | Ubuntu 20.04 |

Tabela 8 – Características da VM P4-2

#### 2.1.3.2 VMs dos Hypervisors

Para os testes dos *hypervisors* foram criadas quatro virtual machines com as seguintes características:

| CPU           | 8 CPUs |
|---------------|--------|
| Memória       | 20 GB  |
| Armazenamento | 50 GB  |

Tabela 9 – Características da VM 1 - Prox<br/>mox $\,$ 

| CPU           | 8 CPUs |
|---------------|--------|
| Memória       | 20 GB  |
| Armazenamento | 50 GB  |

| Tabela 10 – Características da V. | М | 11 | 2 - | KVM |
|-----------------------------------|---|----|-----|-----|
|-----------------------------------|---|----|-----|-----|

| ٥        | Ċ | e | n | R  | Α  | Ν   |
|----------|---|---|---|----|----|-----|
| <u>N</u> |   |   |   | BR | AS | SIL |

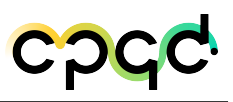

| CPU           | 8 CPUs |
|---------------|--------|
| Memória       | 20 GB  |
| Armazenamento | 100 GB |

Tabela 11 – Características da VM 3 - OVirt

| CPU           | 8 CPUs |
|---------------|--------|
| Memória       | 20 GB  |
| Armazenamento | 60  GB |

Tabela 12 – Características da VM 4 - XCPng

#### 2.1.4 Sistemas e Módulos de Software instalados

#### 2.1.4.1 Instalação Aether

Nos primeiros relatórios foi indicada a plataforma Aether como uma aplicação muito interessante de arquiteturas de redes 5G privadas a serem utilizadas no testbed, incluindo funções de Core e Edge 5G. Para a melhor compreensão dos componentes dessa plataforma, sua instalação e seus requisitos de cloud, foram realizadas algumas instalações e testes, seguindo as indicações de configurações sugeridas pela equipe da Meta 4 que analisava esta ferramenta.

Neste ínterim, foram também analisadas algumas outras formas de instalação com diferentes instaladores de cluster kubernetes e da infraestrutura de cloud.

#### 2.1.4.1.1 Instalação Aether via RKE2

Aether-in-a-Box (AiaB) é um projeto da ONF que fornece uma maneira fácil de implantar os componentes SD-CORE e ROC do Aether e executar testes básicos para validar a sua instalação.[1]

Foi realizado o teste de instalação de duas versões do Aether in a box: a 2.0 e a 2.1. Em ambas as versões a instalação é feita através de *script* em Makefile onde é instalado não só os componentes do Aether, ROC e SD-Core, mas também um cluster kubernetes com o RKE2 por padrão. Porém é possível ser instalado o cluster com o ku-

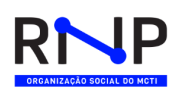

bespray. Depois da instalação do cluster, esse arquivo Makefile faz a instalação dos componentes do Aether através de helm charts e a versão é passada através da flag CHARTS no comando. Logo foram utilizadas: CHARTS=release-2.0 e CHARTS=release-2.1.

Os componentes de infraestrutura possuem as mesmas versões independente das versões do aether-in-a-box instalada, são elas:

| Versão do RKE2       | v1.23.15+rke2r1 |
|----------------------|-----------------|
| Versão do Docker     | 20.10           |
| Versão do Kubernetes | v1.21.6         |
| Versão do Helm       | v3.10.3         |
| Versão do Calico     | v3.24           |

Tabela 13 – Versões dos componentes de infraestrutura do aether-in-a-box

Na Figura 1 é possível ver as versões de todos os helm charts instalados e na Figura 2 pode-se ver todos os pods instalados no cluster kubernetes.

| NAME                | NAMESPACE   | REVISION | UPDATED STATUS                                   | CHART                                        |
|---------------------|-------------|----------|--------------------------------------------------|----------------------------------------------|
| aether-roc-umbrella | aether-roc  |          | 2023-06-28 13:16:08.370442666 +0000 UTC deployed | aether-roc-umbrella-2.0.47                   |
| atomix-controller   | kube-system |          | 2023-06-28 13:14:34.520427495 +0000 UTC deployed | atomix-controller-0.6.9                      |
| atomix-raft-storage | kube-system |          | 2023-06-28 13:15:08.831371171 +0000 UTC deployed | atomix-raft-storage-0.1.25                   |
| onos-operator       | kube-system |          | 2023-06-28 13:15:33.182178043 +0000 UTC deployed | onos-operator-0.5.1                          |
| rke2-calico         | kube-system |          | 2023-06-28 13:11:21.502590011 +0000 UTC deployed | rke2-calico-v3.24.501                        |
| rke2-calico-crd     | kube-system |          | 2023-06-28 13:11:19.18500178 +0000 UTC deployed  | rke2-calico-crd-v3.24.501                    |
| rke2-coredns        | kube-system |          | 2023-06-28 13:11:20.632508477 +0000 UTC deployed | rke2-coredns-1.19.401                        |
| rke2-ingress-nginx  | kube-system |          | 2023-06-28 13:13:09.989657237 +0000 UTC deployed | rke2-ingress-nginx-4.1.008                   |
| rke2-metrics-server | kube-system |          | 2023-06-28 13:13:03.951745437 +0000 UTC deployed | rke2-metrics-server-2.11.100-build2022101107 |
| rke2-multus         | kube-system |          | 2023-06-28 13:11:15.941337302 +0000 UTC deployed | rke2-multus-v3.9-build2022102805             |
| sd-core             | omec        |          | 2023-06-28 13:29:55 54301217 +0000 UTC deployed  | sd-core-0.10.20                              |

Figura 1 – Helm charts instalados com o aether-in-a-box 2.0

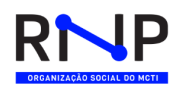

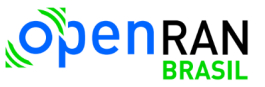

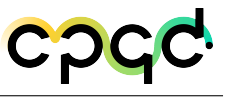

| NAMESPACE          | NAME                                                  | READY | STATUS    | RESTARTS | AGE   |
|--------------------|-------------------------------------------------------|-------|-----------|----------|-------|
| aether-roc         | aether-roc-api-57c6688dd4-9mj9j                       | 1/1   | Running   | 0        | 61M   |
| aether-roc         | aether-roc-gui-v2-7bb747cTbd-zbbl8                    | 1/1   | Running   | 0        | 61M   |
| aether-roc         | aether-roc-umbrella-grafana-c6fb498b-q9kqr            | 2/2   | Running   | 0        | 61m   |
| aether-roc         | aether-roc-websocket-568db578d4-896zr                 | 1/1   | Running   | 0        | 61M   |
| aether-roc         | onos-cli-964c988cb-zw4kb                              | 1/1   | Running   | 0        | 61m   |
| aether-roc         | onos-config-76db864d5b-rwtpb                          | 6/6   | Running   | Θ        | 61m   |
| aether-roc         | onos-consensus-store-0                                | 1/1   | Running   | Θ        | 61M   |
| aether-roc         | onos-topo-f56c6785b-xql2q                             | 3/3   | Running   | 0        | 61m   |
| aether-roc         | sdcore-adapter-v2-5957f4f444-hpjm2                    | 1/1   | Running   | 0        | 61m   |
| calico-system      | calico-kube-controllers-7f7959b5db-87zbs              | 1/1   | Running   | Θ        | 65m   |
| calico-system      | calico-node-4mgt9                                     | 1/1   | Running   | Θ        | 65m   |
| calico-system      | calico-typha-5f7b96b76d-s65tc                         | 1/1   | Running   | Θ        | 65m   |
| default            | router                                                | 1/1   | Running   | 0        | 9m22s |
| kube-system        | atomix-controller-5fd6d58b57-n5hk8                    | 1/1   | Running   | 0        | 63m   |
| kube-system        | atomix-raft-storage-controller-778f8dbfcf-g2kb7       | 1/1   | Running   | Θ        | 62m   |
| kube-system        | cloud-controller-manager-teste2                       | 1/1   | Running   |          | 66M   |
| kube-system        | etcd-teste2                                           | 1/1   | Running   |          | 66M   |
| kube-system        | helm-install-rke2-calico-crd-h2dd4                    | 0/1   | Completed |          | 66m   |
| kube-system        | helm-install-rke2-calico-p6bpw                        | 0/1   | Completed |          | 66M   |
| kube-system        | helm-install-rke2-coredns-xddlh                       | 0/1   | Completed |          | 66M   |
| kube-system        | helm-install-rke2-ingress-nginx-pkqbb                 | 0/1   | Completed |          | 66M   |
| kube-system        | helm-install-rke2-metrics-server-fw9kp                | 0/1   | Completed |          | 66M   |
| kube-system        | helm-install-rke2-multus-r24r6                        | 0/1   | Completed |          | 66M   |
| kube-system        | kube-apiserver-teste2                                 | 1/1   | Running   |          | 65m   |
| kube-system        | kube-controller-manager-teste2                        | 1/1   | Running   |          | 66M   |
| kube-system        | kube-proxy-teste2                                     | 1/1   | Running   |          | 66M   |
| kube-system        | kube-scheduler-teste2                                 | 1/1   | Running   |          | 66M   |
| kube-system        | onos-operator-app-69998fd7dc-fpzxp                    | 1/1   | Running   |          | 62m   |
| kube-system        | onos-operator-topo-947b58ffd-wz5wt                    | 1/1   | Running   |          | 62m   |
| kube-system        | rke2-coredns-rke2-coredns-775c5b4bb4-gbj5x            | 1/1   | Running   |          | 65m   |
| kube-system        | rke2-coredns-rke2-coredns-autoscaler-695fc554c9-9dqjk | 1/1   | Running   |          | 65m   |
| kube-system        | rke2-ingress-nginx-controller-xm8k7                   | 1/1   | Running   |          | 64m   |
| kube-system        | rke2-metrics-server-644f588b5-pm4mc                   | 1/1   | Running   |          | 64m   |
| kube-system        | rke2-multus-ds-xjqqd                                  | 1/1   | Running   | 0        | 65m   |
| local-path-storage | local-path-provisioner-67f5f9cb7b-dsnxp               | 1/1   | Running   | 0        | 64m   |
| omec               | amf-84c8fdfd57-9s9dk                                  | 1/1   | Running   |          | 8m46s |
| омес               | ausf-6ff868744d-n2xj5                                 | 1/1   | Running   |          | 8m46s |
| omec               | gnbsim-0                                              | 1/1   | Running   | Θ        | 8m47s |
| omec               | mongodb-55bbb8c4c4-lbd9d                              | 1/1   | Running   | Θ        | 8m46s |
| omec               | nrf-668cb788f4-zs5vp                                  | 1/1   | Running   | 0        | 8m46s |
| omec               | nssf-67bfbff46-v4ind                                  | 1/1   | Runnina   | 0        | 8m46s |
| omec               | pcf-698fd99555-xcsal                                  | 1/1   | Runnina   | Θ        | 8m46s |
| omec               | simapp-6c49b87c96-r544s                               | 1/1   | Running   | Θ        | 8m46s |
| omec               | smf-f7d9788b5-rbcw2                                   | 1/1   | Running   | 0        | 8m46s |
| omec               | udm-7f9fd74c59-m2w4r                                  | 1/1   | Runnina   | 0        | 8m47s |
| omec               | udr-5dd8f96c8-badsm                                   | 1/1   | Running   | 0        | 8m46s |
| omec               | upf-0                                                 | 5/5   | Running   | 0        | 8m46s |
| omec               | webui-6b9c957565-xfxts                                | 1/1   | Running   | Θ        | 8m46s |
| tigera-operator    | tigera-operator-b77ddd45f-gk4wn                       | 1/1   | Running   |          | 65m   |

Figura 2 – Listagem dos pods instalados no cluster kubernetes com o aether-in-a-box2.0

A diferença observada das versões 2.0 e 2.1 dos charts no contexto de infraestrutura foi atomix. Basicamente o atomix é um *toolkit* para criar aplicativos Kubernetes centrados em dados. Na versão 2.0 é instalado apenas os atomix raft-store na versão 0.1.25 do seu helm chart e atomix-controler na versão 0.6.9, como mostra a Figura 1. Já na versão 2.1 do aether in a box, conforme a Figura 3, é instalado o helm chart atomix completo na versão 1.1.2, onde foram instalados não só o atomix raft-store e atomix raft-store mais recente como também os: atomix-consensus-controller, atomixpod-memory-controller, atomix-runtime-controller, atomix-shared-memory-controller e

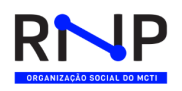

o atomix-sidecar-controller, como mostra a Figura 4 do cluster completo.

| aether-roc-umbrella | aether-roc  | 1 | 2023-06-30 17:54:37.573763722 +0000 UTC deployed | aether-roc-umbrella-2.1.36                   |
|---------------------|-------------|---|--------------------------------------------------|----------------------------------------------|
| atomix              | kube-system |   | 2023-06-30 17:52:58.162618887 +0000 UTC deployed | atomix-1.1.2                                 |
| onos-operator       | kube-system |   | 2023-06-30 17:54:02.697273208 +0000 UTC deployed | onos-operator-0.5.6                          |
| rke2-calico         | kube-system |   | 2023-06-30 17:51:04.520763662 +0000 UTC deployed | rke2-calico-v3.24.501                        |
| rke2-calico-crd     | kube-system |   | 2023-06-30 17:50:49.190771109 +0000 UTC deployed | rke2-calico-crd-v3.24.501                    |
| rke2-coredns        | kube-system |   | 2023-06-30 17:50:49.190661083 +0000 UTC deployed | rke2-coredns-1.19.401                        |
| rke2-ingress-nginx  | kube-system |   | 2023-06-30 17:52:09.326492671 +0000 UTC deployed | rke2-ingress-nginx-4.1.008                   |
| rke2-metrics-server | kube-system |   | 2023-06-30 17:52:12.203294642 +0000 UTC deployed | rke2-metrics-server-2.11.100-build2022101107 |
| rke2-multus         | kube-system |   | 2023-06-30 17:50:49.169548088 +0000 UTC deployed | rke2-multus-v3.9-build2022102805             |
| sd-core             | omec        |   | 2023-06-30 18:11:55.262360543 +0000 UTC failed   | sd-core-0.12.5                               |

Figura 3 – Helm charts instalados com o aether-in-a-box2.1

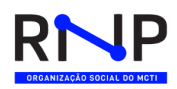

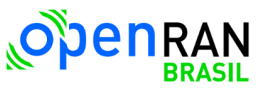

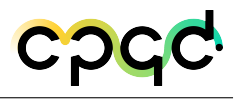

| NAMESPACE          | NAME                                                     | READY | STATUS    | RESTARTS    | AGE |
|--------------------|----------------------------------------------------------|-------|-----------|-------------|-----|
| aether-roc         | aether-mock-exporter-5bbc49fcd7-ld8wt                    | 1/1   | Running   |             | 85m |
| aether-roc         | aether-roc-umbrella-aether-roc-api-696f457864-fl9mj      | 1/1   | Running   |             | 86m |
| aether-roc         | aether-roc-umbrella-aether-roc-gui-v2-1-86875bb9c4-fclcp |       | Running   |             | 86m |
| aether-roc         | aether-roc-umbrella-consensus-0                          |       | Running   |             |     |
| aether-roc         | aether-roc-umbrella-consensus-1                          | 1/1   | Running   |             |     |
| aether-roc         | aether-roc-umbrella-consensus-2                          | 1/1   | Running   |             |     |
| aether-roc         | aether-roc-umbrella-grafana-6f7bfdf69f-hkntf             | 3/3   | Running   |             | 86m |
| aether-roc         | aether-roc-umbrella-sdcore-adapter-v2-1-58dd6fc6f7-kfmgf | 1/1   | Running   | 0           | 86m |
| aether-roc         | onos-cli-7589d877dc-vajak                                | 1/1   | Running   | 0           | 85m |
| aether-roc         | onos-config-ddfc8dfcb-pgvl7                              | 4/4   | Running   | 0           | 86m |
| aether-roc         | 0005-t000-55d94f65cb-7d8t8                               | 2/2   | Running   | 0           | 85m |
| calico-system      | calico-kube-controllers-7f7959b5db-59mxr                 | 1/1   | Running   | 0           | 89m |
| calico-system      | calico-node-6vo?f                                        | 1/1   | Pupping   | 0           | 89m |
| calico-system      | calico-tupha-7d4d795f97-foukm                            | 1/1   | Running   | 0           | 89m |
| dofault            | cautor                                                   | 1/1   | Running   |             | 60- |
|                    | 100CEI                                                   | 1/1   | Running   | 0           | 034 |
| KUDE-SYSCEM        | acomix-consensus-concrotice-sc/445499-w95bg              | 1/1   | Running   |             | 87  |
| kube-system        | atomix-controller-/bb4864c/8-gn/bt                       | 1/1   | Running   | 0           | 87M |
| kube-system        | atomix-pod-memory-controller-869694d9ff-fdwj4            | 1/1   | Running   | 0           | 87m |
| kube-system        | atomix-raft-controller-69dcb/d954-p4b2s                  | 1/1   | Running   | 0           | 8/m |
| kube-system        | atomix-runtime-controller-686c9444b7-55942               | 1/1   | Running   | 0           | 87m |
| kube-system        | atomix-shared-memory-controller-7f68d8dfd6-hzbtz         | 1/1   | Running   | Θ           | 87m |
| kube-system        | atomix-sidecar-controller-7db5b9c74b-rhprg               | 1/1   | Running   |             | 87m |
| kube-system        | cloud-controller-manager-teste2                          | 1/1   | Running   |             | 90m |
| kube-system        | etcd-teste2                                              | 1/1   | Running   |             | 90m |
| kube-system        | helm-install-rke2-calico-crd-hjcz7                       | 0/1   | Completed |             | 90m |
| kube-system        | helm-install-rke2-calico-g669w                           | 0/1   | Completed |             | 90m |
| kube-system        | helm-install-rke2-coredns-kjz9w                          | 0/1   | Completed |             | 90m |
| kube-system        | helm-install-rke2-ingress-nginx-2knz7                    | 0/1   | Completed | Θ           | 90m |
| kube-system        | helm-install-rke2-metrics-server-xhkbg                   | 0/1   | Completed |             | 90m |
| kube-system        | helm-install-rke2-multus-4f72i                           | 0/1   | Completed | 0           | 90m |
| kube-system        | kube-apiserver-teste2                                    | 1/1   | Running   | 0           | 90m |
| kube-system        | kube-controller-manager-teste?                           | 1/1   | Running   |             | 90m |
| kube-system        | kube-proxy-teste?                                        | 1/1   | Running   | 0           | 90m |
| kube-system        | kube-scheduler-teste?                                    | 1/1   | Rupping   | 0           | 90m |
| kube-system        | opos-operator-app-59c77cff56-lmffm                       | 1/1   | Running   | 0           | 86m |
| kube-system        | onos-operator-topo-55cfbdd947-phflc                      | 1/1   | Running   | 0           | 86m |
| kuba-system        | ske2-coredns-ske2-coredns-775c5h4bh4-26ds8               | 1/1   | Running   | 0           | 89m |
| kubo system        | ske2 coredne ske2 coredne autoscalos 605fc554c0 uimbr    | 1/1   | Running   |             | 89  |
| kube-system        |                                                          | 1/1   | Running   | 0           | 891 |
| kube system        | rke2 - cligress - lig clix - concrot cleer - 11 50k      | 1/1   | Running   |             | 88- |
| kube-system        | TRE2-MELTICS-SETVET-044158805-C09Kg                      | 1/1   | Running   |             | 881 |
| Kube-system        | rkez-multus-ds-xb4wq                                     | 1/1   | Running   | 0           | 89M |
| local-path-storage | Local-path-provisioner-6/TST9CD/D-8gr6m                  | 1/1   | Running   | 0           | 88  |
| omec               | amt-6dd/46b9cd-9m2bw                                     | 1/1   | Running   | Θ           | 68m |
| omec               | aust-6dbb7655c7-cjtzp                                    | 1/1   | Running   | 0           | 68m |
| omec               | gnbsim-0                                                 | 1/1   | Running   | 0           | 68m |
| omec               | metricfunc-7864fb8b7c-tgll5                              | 1/1   | Running   | 6 (62m ago) | 68m |
| omec               | mongodb-0                                                | 1/1   | Running   | 0           | 68m |
| omec               | mongodb-1                                                | 1/1   | Running   |             | 66m |
| omec               | mongodb-arbiter-0                                        | 1/1   | Running   | 1 (63m ago) | 68m |
| omec               | nrf-57c79d9f65-z4d9q                                     | 1/1   | Running   |             | 68m |
| omec               | nssf-5b85b8978d-8kl57                                    |       | Running   |             | 68m |
| omec               | pcf-758d7cfb48-m9p6z                                     | 1/1   | Running   |             | 68m |
| omec               | sd-core-kafka-0                                          | 1/1   | Running   |             | 68m |
| omec               | sd-core-zookeeper-0                                      | 1/1   | Running   |             | 68m |
| omec               | simapp-6cccd6f787-g2sdr                                  | 1/1   | Running   |             | 68m |
| omec               | smf-ff667d5b8-219g7                                      | 1/1   | Running   |             | 68m |
| omec               | udm-768b9987b4-lhla4                                     | 1/1   | Running   |             | 68m |
| omec               | udr-8566897d45-jajfa                                     | 1/1   | Running   | 0           | 68m |
| Omec               | unf-A                                                    | 5/5   | Running   | 0           | 68m |
| omec               | webui - 5894ffd49d-cc91r                                 | 1/1   | Rupping   | 0           | 68m |
| tigera-operator    | tigera-operator-b77ddd45f-ppyzh                          | 1/1   | Running   | 0           | 89m |
| ergera operacor    | coger a operator annoadan ppvza                          | -1-   | manneng   |             |     |

Figura 4 – Listagem dos pods instalados no cluster kubernetes com o aether-in-a-box2.1

#### 2.1.4.2 Instalação ONOS

A equipe do domínio tecnológico do ONOS indicou a vertente ONOS Classic da ferramenta ONOS, para ser utilizada como a aplicação controladora SDN principal do testbed. A escolha se deveu à facilidade de integração dessa vertente com os outros domínios tecnológicos. Futuramente também será estudada a vertente  $\mu$ ONOS (micro ONOS) do controlador, que poderá ser utilizada em paralelo com o ONOS Classic.

O ONOS Classic também possui uma forma de instalação sobre clusters Kubernetes via Helm charts, e a equipe ONOS personalizou uma imagem de container específica para ser utilizada nos clusters do testbed OpenRAN, explicada em mais deta-

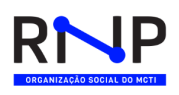

lhes na Seção específica do domínio tecnológico da aplicação ONOS deste relatório.

Para essa instalação foi utilizada uma máquina virtual provida pela RNP, com 4 vCPUs, 24GB de memória RAM, 50GB de armazenamento em disco, e com o sistema operacional Ubuntu 20.04.4 LTS instalado. Com relação aos pré-requisitos, foram instalados e atualizados os pacotes necessários do sistema, bem como:

- Helm: versão 3;
- Kubernetes: com Kubeadm versão 1.21.4;
- CRI: com Containerd versão 1.6.12-1;
- Calico: plugin de rede do K8s, na versão 3.25.0;
- **OpenEBS**: Storage Class para volumes K8s.

Foi feita uma instalação de teste inicial, e configurado o correto funcionamento dos componentes do ONOS e a interação com sua API e seu portal de utilização.

Posteriormente, foram definidas algumas alterações nas configurações adicionais do ONOS para que ele pudesse ser integrado às aplicações de outros domínios tecnologicos, como o Voltha do domínio SDPON, o SD-FABRIC do domínio P4, e os equipamentos Cassini do domínio DWDM. Foi então realizada uma nova instalação incluindo todas as configurações adicionadas anteriormente.

Em um terceiro momento, foi realizado um *fork* da aplicação do ONOS Classic e foram agregadas a esse *fork* todas personalizações de configurações anteriores, gerando uma nova imagens de container do ONOS, resultando em uma versão personalizada do ONOS para o testbed OpenRAN, chamada de ORAN-ONOS, com as seguintes características e vantagens:

- ONOS Classic fork: Baseado no branch ONOS Classic master commit 25597;
- Apps Voltha: Aplicações ONOS para o VOLTHA pré-instaladas;
- Apps SD-FABRIC: Aplicações ONOS para o SD-FABRIC pré-instaladas;
- Drivers OCNOS: Drivers para integração com o transponder Cassini Ocnos V5 inclusos;

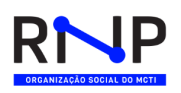

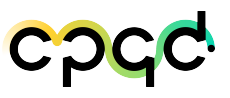

 Apps ONOS: Otimização do controlador, removendo aplicações ONOS desnecessárias.

Todos os roteiros e documentações foram então incluídos nas documentações do projeto OpenRAN, incluindo os requisitos da infraestrutura de cloud.

#### 2.1.4.3 Instalação Voltha

A equipe do domínio tecnológico do SDPON FTTX indicou a ferramenta SEBA/VOLTHA como a aplicação principal a ser utilizada neste domínio. Uma das razões principais da escolha da ferramenta SEBA/VOLTHA, é devido a ele ser um projeto usado em equipamentos de acesso de banda larga PON, G-PON, G.Fast, DOCSIS, entre outros. Na análise das formas de instalação do VOLTHA, foi verificado em sua documentação oficial, que a ferramenta possui um padrão de instalação sobre Kubernetes utilizando repositórios Helm Charts da pilha do VOLTHA.[2]

A implantação do VOLTHA é composta por dois grupos principais de serviços, com uma infraestrutura composta por armazenamento, barramento de mensagem e o controlador SDN com várias pilhas do voltha, cada uma incluindo núcleo voltha, adaptadores e agente openflow.

Todos os componentes do projeto VOLTHA são conteinerizados e o ambiente de implantação padrão é o kubernetes, onde são instalados através de helm charts. A ONF recomenda implantar o cluster kubernetes em um cluster bare metal de 3 nodes para falha e resiliência, mas também pode ser um único node. A infraestrutura para uma implantação do VOLTHA deve conter, no mínimo:

- Kafka: é o sistema de barramento de mensagens usado para publicar eventos externos, como o OSS/BSS do Operador.
- **ETCD**: é usado como armazenamento de dados pelos diferentes componentes do Voltha.

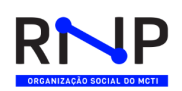

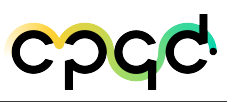

 ONOS: é o gerenciador e o comutador abstrato utilizado pelo VOLTHA. Ele instala as regras de encaminhamento de tráfego e lida com diferentes tipos falhas, por exemplo, eventos de porta inativa.

Durante a fase de implantação do Voltha em ambiente de testes, foram utilizados 3 tipos de *plugins* de rede pro Kubernetes. O primeiro *plugin* de rede utilizado foi o Flannel com a versão mais recente. O comportamento do *plugin* de rede Flannel perante o funcionamento e comunicação com os pods do cluster foi satisfatório em um primeiro momento, porém, quando era necessário realizar algum tipo de intervenção no cluster ou no servidor, por exemplo, reiniciar os serviços do cluster ou o sistema, o seu restabelecimento não se mostrou estável, onde alguns pods do cluster Voltha se mostraram instáveis e com falhas de comunicação.

A segunda opção para substituir o Flannel, foi o *plugin* de rede Weavenet versão 2.8.1. O *plugin* de rede Weavenet se mostrou mais estável em comparação com o Flannel, mesmo após o *restart* do cluster ou servidor, sendo restabelecidos todos os pods do Voltha sem nenhum tipo de problema.

Por fim, a terceira opção do *plugin* de rede do K8s, e a que está em vigor até então, é o Calico v3.25.0, por se tratar de um provedor de serviços de rede e de políticas de rede mais flexível, eficiente e completo que o flannel e weavenet, e também por que é o plugin que está sendo utilizado nos demais domínios tecnológicos, de forma que se possa ser padronizado para vários ambientes da cloud.

Foram desenvolvidos também, dois *scripts* de instalação, ambos na linguagem **.bash** para a implementação do voltha. Um *script* é responsável por construir a infraestrutura necessária, instalando os pacotes e aplicações do sistema e do cluster K8s. O outro *script* é responsável pela instalação de toda a estrutura do voltha. Esses *scripts* facilitavam o processo de instalação do voltha por exemplo nos ambientes de testes, pois bastava executar dois arquivos bash para montar toda a sua estrutura e aguardar aproximadamente 30 minutos para a sua conclusão. Nos requisitos de hardware e sistema, foi utilizado o sistema operacional Ubuntu 20.04.4 LTS com CPU Intel Xeon E5-2660 V2 de 8 núcleos, 16GB de memória RAM e 52GB de armazenamento. Com relação aos pré-requisitos, foram instalados e atualizados os pacotes necessários do sistema, bem como:

- Golang: versão 1.20.4 ou atual, para a compilação do binário do voltetl.
- Helm: versão 3 ou atual, para a instalação dos recursos do Voltha no K8s.
- Kubernetes: com Kubeadm versão 1.23.9.
- CRI: com Containerd versão 1.6.12-1.
- Calico: *plugin* de rede do K8s versão 3.25.0.

Com os requisitos de hardware, sistema e software atendidos, a instalação da pilha do voltha estará pronta para ser *deployada* via repositório ONF do Opencord com Helm charts, é repositório que será utilizado para a instalação de duas pilhas do voltha, o voltha-stack e voltha-infra.

No **Voltha-infra**, a versão utilizada foi a 2.10.4, e com ela, é instalado um conjunto de componentes de infraestrutura (ONOS, Kafka, ETCD...). Entretanto, nessa instalação, o ONOS foi instalado separado do *namespace* do voltha, sendo instalado o ONOS Classic em outro *namespace* de nome controllers.

No **Voltha-stack**, são vários componentes que trabalham juntos para gerenciar dispositivos OLT, e ele é composto por: VOLTHA core, OfAgent (OpenFlow Agent), OLT Adapter e ONU Adapter.

O **BBSIM** foi implantado por se tratar de uma ferramenta de simulador de banda larga, emulando dispositivos OLT, PON Ports, ONUs, UNIs e RG.

O **Voltctl** funciona de maneira semelhante à CLI do docker ou à CLI kubernetes kubectl, pois é um aplicativo de controle autônomo simples que pode executar várias funções e possui formatos de saída flexíveis e personalizáveis, como uma tabela ou JSON.

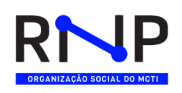

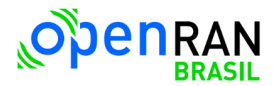

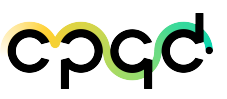

O Northbound BBF Adapter, também foi utilizado durante a instalação do Voltha como um componente adicional no cluster do voltha. O Adaptador Northbound BBF é uma camada de tradução entre as APIs VOLTHA Northbound e o modelo BBF yang, permitindo que o VOLTHA seja integrado a uma implantação completa do BBF Cloud.

| Every 2.0s: kubectl get pods -A |                                                               |       |         |                |      |  |  |  |  |
|---------------------------------|---------------------------------------------------------------|-------|---------|----------------|------|--|--|--|--|
| NAMESPACE                       | NAME                                                          | READY | STATUS  | RESTARTS       | AGE  |  |  |  |  |
| calico-apiserver                | calico-apiserver-c44b84f49-flggg                              | 1/1   | Running | 0              | 78d  |  |  |  |  |
| calico-apiserver                | calico-apiserver-c44b84f49-g27mm                              | 1/1   | Running | 0              | 78d  |  |  |  |  |
| calico-system                   | calico-kube-controllers-fb49b9cf7-hrc7h                       | 1/1   | Running | 0              | 78d  |  |  |  |  |
| calico-system                   | calico-node-8gn85                                             | 1/1   | Running | 0              | 78d  |  |  |  |  |
| calico-system                   | calico-typha-7ff84d45f9-mgmck                                 | 1/1   | Running | 0              | 78d  |  |  |  |  |
| calico-system                   | csi-node-driver-whbdb                                         | 2/2   | Running | 0              | 78d  |  |  |  |  |
| controllers                     | onos-classic-atomix-0                                         | 1/1   | Running | 0              | 40d  |  |  |  |  |
| controllers                     | onos-classic-onos-classic-0                                   | 1/1   | Running | 0              | 40d  |  |  |  |  |
| controllers                     | onos-classic-onos-classic-onos-config-loader-5bf888b679-2drg5 | 1/1   | Running | 0              | 40d  |  |  |  |  |
| default                         | tigera-operator-6bbf97c9cf-mtm26                              | 1/1   | Running | 0              | 78d  |  |  |  |  |
| infra                           | bbsim-sadis-server-7547584ff6-8w7cz                           | 1/1   | Running | 0              | 40d  |  |  |  |  |
| infra                           | elasticsearch-master-0                                        | 1/1   | Running | 0              | 40d  |  |  |  |  |
| infra                           | kafkacat-86bc4dbfdf-m2v2b                                     | 1/1   | Running | 40 (5h1m ago)  | 40d  |  |  |  |  |
| infra                           | voltha-infra-etcd-0                                           | 1/1   | Running | 0              | 40d  |  |  |  |  |
| infra                           | voltha-infra-fluentd-elasticsearch-pklvg                      | 1/1   | Running | 0              | 40d  |  |  |  |  |
| infra                           | voltha-infra-freeradius-859fb6c4c9-9qvsl                      | 1/1   | Running | 0              | 40d  |  |  |  |  |
| infra                           | voltha-infra-kafka-0                                          | 1/1   | Running | 0              | 40d  |  |  |  |  |
| infra                           | voltha-infra-kibana-668df56fdf-5gpgc                          | 1/1   | Running | 0              | 40d  |  |  |  |  |
| infra                           | voltha-infra-voltha-tracing-jaeger-646c659d6d-dvdkq           | 1/1   | Running | 0              | 40d  |  |  |  |  |
| infra                           | voltha-infra-zookeeper-0                                      | 1/1   | Running | 0              | 40d  |  |  |  |  |
| kube-system                     | coredns-6d4b75cb6d-shddk                                      | 1/1   | Running | 4 (207d ago)   | 316d |  |  |  |  |
| kube-system                     | coredns-6d4b75cb6d-x6n6b                                      | 1/1   | Running | 4 (207d ago)   | 316d |  |  |  |  |
| kube-system                     | etcd-oran-seba                                                | 1/1   | Running | 4 (207d ago)   | 316d |  |  |  |  |
| kube-system                     | kube-apiserver-oran-seba                                      | 1/1   | Running | 7 (201d ago)   | 316d |  |  |  |  |
| kube-system                     | kube-controller-manager-oran-seba                             | 1/1   | Running | 166 (196d ago) | 316d |  |  |  |  |
| kube-system                     | kube-proxy-xlxtp                                              | 1/1   | Running | 4 (207d ago)   | 316d |  |  |  |  |
| kube-system                     | kube-scheduler-oran-seba                                      | 1/1   | Running | 163 (196d ago) | 316d |  |  |  |  |
| voltha                          | bbf-voltha-northbound-bbf-adapter-6b47bfb665-4qtpv            | 1/1   | Running | 0              | 40d  |  |  |  |  |
| voltha                          | bbsim0-57b6dd9d77-5mmfb                                       | 1/1   | Running | 0              | 40d  |  |  |  |  |
| voltha                          | voltha-voltha-adapter-openolt-75d5fc78dc-wbsx9                | 1/1   | Running | 0              | 40d  |  |  |  |  |
| voltha                          | voltha-voltha-adapter-openonu-59bd5c7dc7-bv59p                | 1/1   | Running | 0              | 40d  |  |  |  |  |
| voltha                          | voltha-voltha-ofagent-75d45b7c55-qkx26                        | 1/1   | Running | 0              | 40d  |  |  |  |  |
| voltha                          | voltha-voltha-rw-core-784dfbc4-9mpkt                          | 1/1   | Running | 0              | 40d  |  |  |  |  |
|                                 |                                                               |       |         |                |      |  |  |  |  |

Figura 5 – Cluster K8s Voltha com todos os Pods operacionais

Para finalizar e validar toda a instalação, também foi necessário realizar a exposição das portas de serviço, pois sem isso, o usuário não conseguirá utilizar o voltctl.

#### 2.1.4.4 Instalação P4

A equipe do domínio tecnológico de P4 indicou a ferramenta SD-Fabric como a aplicação principal a ser utilizada neste domínio. Na análise das formas de instalação da ferramenta do SD-Fabric, foi verificado que a mesma já possuía um padrão de instalação sobre Kubernetes, a partir da parametrização de algumas configurações prévias.

O SD-Fabric oferece suporte à criação de nuvens de borda personalizadas, expondo recursos de rede totalmente programáveis (P4) por meio de APIs SaaS que

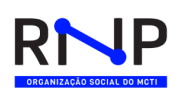

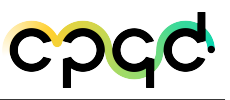

permitem que os programadores criem aplicativos avançados enquanto reduzem o poder de computação da CPU necessário para aplicativos centrados na borda, fornecendo uma malha de rede programável P4 completa.[??]

Para essa instalação, foi utilizado como base o roteiro de instalação do Aether sobre cluster Kubernetes utilizando o kubeadm, constante da documentação oficial de instalação do Aether em: *Self-managed Aether Standalone Deployment*.

Inicialmente, foi executada uma instalação prévia em ambiente local, com base na documentação do SD-Fabric, utilizando uma instalação Kubernetes via Kind, e a ferramenta Mininet para simulação dos equipamentos SDN. Para este teste foi utilizada uma VM com 6 vCPUs, 16GB de RAM, 50GB de Disco e sistema operacional Ubuntu 18.04 LTS. Os recursos se mostraram suficientes para a execução.

Em uma segunda etapa, foi executada a instalação do Aether 2.1.29 baseada na documentação oficial da ONF, em uma VM da RNP dedicada à equipe P4. Foi utilizado o sistema operacional Ubuntu 18.04 LTS com kernel 5.4, 8 vCPUs, 16GB de RAM, 50GB de armazenamento.

Com relação aos pré-requisitos, foram instalados e atualizados os pacotes necessários do sistema, bem como:

- Kernel Linux: versão 5.4.0-144-generic com adição do módulo GTP-5 para a função UPF da arquitetura 5G.
- Helm: versão 3 ou atual, para a instalação dos recursos do Voltha no K8s.
- Kubernetes: com Kubeadm versão 1.21.0.
- CRI: com Docker versão 20.10.21.
- Calico: *plugin* de rede do K8s versão 3.25.0.

 $\label{eq:posteriormente} {\rm Posteriormente foi utilizado e validado o sistema Ubuntu 20.04 \ LTS para essa instalação.$ 

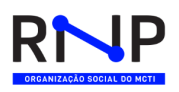

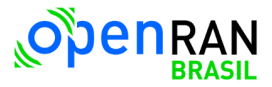

Por fim, a instalação foi executada em uma VM comum a outros domínios tecnológicos, descrita mais adiante neste documento. Também Foi disponibilizado um documento com o Roteiro de instalação e configuração do *deployment* do SD-Fabric.

#### 2.1.4.5 Instalação RIC

SDRAN-in-a-Box (RiaB) é um cluster SD-RAN capaz de operar em uma única máquina host. Ele fornece um ambiente de desenvolvimento/teste para desenvolvedores/usuários na comunidade ONF SD-RAN. RiaB implanta infraestrutura SD-RAN - os serviços EPC (OMEC), RAN emulado (CU/DU/UE) e ONOS RAN Intelligent Controller (ONOS RIC) - sobre Kubernetes. Além da infraestrutura SD-RAN, podemos realizar testes de ponta a ponta em termos de plano de usuário e plano de controle SD-RAN. [3]

Foram realizadas duas instalações do sdran-in-a-box: uma utilizando a versão 1.4.0 e outra utilizando a versão *stable*. Para as duas instalações foi utilizado o sistema operacional Ubuntu 20.04.5 LTS na VM Cloud fornecida pela RNP com requisitos de hardware descritos na Tabela 2.

Em ambas as versões, a instalação é realizada através de um *script* em Makefile (make riab OPT=ric VER=v1.4.0 ou make riab OPT=ric VER=stable) que instala não só os componentes do RIC mas também todo o cluster kubernetes com o kubespray e os componentes de infraestrutura nas seguintes versões:

| Versão do Kubeadm    | release-2.14 |
|----------------------|--------------|
| Versão do Docker     | 19.03        |
| Versão do Kubernetes | v1.18.9      |
| Versão do Helm       | v3.7.0       |

Tabela 14 – Versões dos componentes de infraestrutura do RiaB

A diferença entre as versões basicamente é que na versão *stable* serão instalados os charts mais recentes do onos-operator, atomix-controller e atomix-raft-storage. E

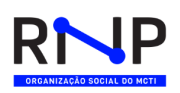

na versão 1.4.0 serão instaladas as versões específicas: atomix-controller 0.6.9, atomix-raft-storage 0.1.25 e onos-operator 0.5.2.

#### 2.1.4.6 Instalações integradas dos domínios tecnológicos

Após a instalação das aplicações dos domínios tecnológicos separadamente, foram analisadas as versões de infraestrutura de cloud que poderiam atender a todas as aplicações com uma única instalação, de forma que se pudesse utilizar o mesmo cluster Kubernetes para suportar mais de uma aplicação de domínio específica. Foram feitas instalações de clusters kubernetes nas seguintes modalidades:

- RKE2 via Aether-in-a-Box;
- RKE2 via Rancher;
- Kubespray via Aether-in-a-Box;
- Kubeadm, adicionando orientações da ONF;
- RKE2 via SD-FABRIC;
- Kubespray, adicionando orientações da ONF.

As instalações que utilizaram o RKE2 como forma de instalação apresentaram alguns erros, que demandaram grande quantidade de tempo para *troubleshooting*. Foi verificado que para muitos casos não havia conteúdo online disponível que pudesse acelerar o processo de normalização das questões encontradas, seja esse conteúdo em forma de documentação oficial ou informações disponibilizadas pela comunidade usuária desse tipo de instalação. A melhor instalação usando RKE2 foi a que utilizou o *script* de instalação do Aether-in-a-Box. Para essa última instalação, no momento de escrita deste relatório ainda não haviam sido feitos testes com o SD-FABRIC.

A instalação usando kubeadm utilizou algumas orientações disponibilizadas pela ONF em um documento adicionado à documentação do OpenRAN. Essa instalação foi testada com todas as aplicações dos domínios tecnológicos, chegando a um conjunto

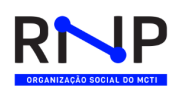

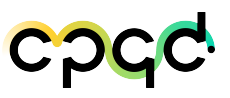

de versões e configurações que poderiam ser utilizadas na primeira versão do testbed como uma infraestrutura de cloud integrada.

As instalações utilizando kubespray obtiveram sucesso nas camadas relacionadas à parte de cloud, porém até o momento da escrita desse relatório, os testes com as aplicações dos domínios tecnológicos não haviam sido terminados, faltando testes com SD-RAN, ROC e SD-FABRIC. Como forma de instalação, foi uma boa opção devido às facilidades de *troubleshooting* e de acesso a informações e documentação.

As duas instalações kubernetes que mais se aproximaram de uma instalação de cluster comum para ambiente de produção foram as que utilizaram kubeadm e kubespray. Por questões de garantia de funcionamento e prazos, foi escolhida a instalação via kubeadm como a primeira instalação de cluster comum para o testbed, dado que nesse padrão já haviam sido testados todos os domínios tecnológicos, com sucesso.

As duas linhas de instalação que tiveram o maior número de testes de domínios tecnológicos serão descritas a seguir.

#### 2.1.4.6.1 Instalação integrada RKE2, Aether, ONOS, Voltha e RIC

Para este teste de instalação integrada utilizando um cluster único, foi utilizada a VM com as características citadas na Tabela 2. A ordem de instalação foi a seguinte:

- aether-in-a-box: instalado na versão 2.0 com instalação padrão utilizando o Makefile e RKE2;
- Voltha: na versão 2.10.4 com o *script* personalizado da instalação apenas do Voltha.
- 3. **Sdran-in-a-box**: na versão 1.4.0 utilizando o *script* Makefile porém comentando a instalação do cluster kubernetes e sem instalar o componente omec.
- 4. Sd-Fabric: instalação da versão 1.2.1-dev (porém ainda sem testes).
- 5. Onos Classic:

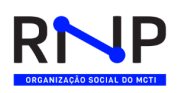

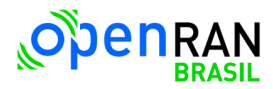

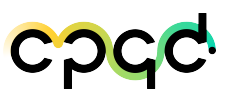

Foi iniciada a instalação na VM com o Aether-in-abox na versão 2.0, onde o *script* instala não só os componentes do Aether, mas também o cluster kubernetes com o RKE2 e os componentes de infraestrutura com as seguintes versões:

| Versão do RKE2       | v1.23.15+rke2r1 |
|----------------------|-----------------|
| Versão do Docker     | 20.10           |
| Versão do Kubernetes | v1.21.6         |

Tabela 15 – Versões dos componentes de infraestrutura do Aether in a box

Após a instalação e configuração do Voltha com os devidos parâmetros, foi feita a instalação do RiaB (SD-RAN-in-a-box), sendo necessário comentar nos *scripts* as partes de instalação do kubernetes devido a este já ter sido instalado anteriormente. Nessa instalação integrada não foi preciso realizar ajustes no range de porta do kubernetes, como será mostrado mais a frente, porque o *script* de instalação do Aether-in-a-box já configura esse ajuste na própria instalação do cluster. Finalmente, foram instalados os demais componentes descritos, e feitas as configurações necessárias seguindo o conhecimento adquirido nas instalações individuais, sem maiores questões.

Na Figura 6 pode-se ver o cluster com todos domínios instalados.

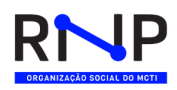

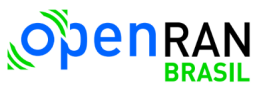

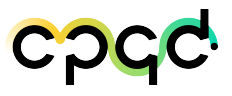

| NAMESDACE       | NAME                                                          | DEADV      | STATUS    | DESTADIS         | ACE          |
|-----------------|---------------------------------------------------------------|------------|-----------|------------------|--------------|
| namespace       | name                                                          | 1/1        | Dupping   |                  | 121d         |
| aether-roc      | aether-roc-aui-w2-7bb747cfbd-x2wdf                            | 1/1        | Running   | 23 (95m ago)     | 1314         |
| aether-roc      | aether-roc-umbrella-grafana-7886666c9f-79vzg                  | 2/2        | Running   | 18 (98m ago)     | 131d         |
| aether.roc      | aether-roc-websocket-568db578d4-80]pr                         | 1/1        | Pupping   | Q (Q8m ago)      | 1314         |
| aether-roc      | onos-cli-964c988cb-vc54b                                      | 1/1        | Running   | 9 (98m ago)      | 131d         |
| aether-roc      | onos-confia-76db864d5b-2xc6d                                  | 6/6        | Running   | 54 (98m ago)     | 131d         |
| aether-roc      | onos-consensus-store-0                                        | 1/1        | Running   | 9 (98m ago)      | 131d         |
| aether-roc      | onos-topo-f56c6785b-wwrfx                                     | 3/3        | Running   | 27 (98m ago)     | 131d         |
| aether-roc      | sdcore-adapter-v2-5957f4f444-97c98                            | 1/1        | Running   | 9 (98m ago)      | 131d         |
| calico-system   | calico-kube-controllers-7f7959b5db-n8sxp                      | 1/1        | Running   | 15 (98m ago)     | 186d         |
| calico-system   | calico-node-pjdzq                                             | 1/1        | Running   | 2 (98m ago)      | 186d         |
| calico-system   | calico-typha-6dcdf4dc54-w9vfb                                 | 1/1        | Running   | 2 (98m ago)      | 186d         |
| controllers     | onos-classic-atomix-0                                         | 1/1        | Running   | 14 (94m ago)     | 137d         |
| controllers     | onos-classic-atomix-1                                         | 1/1        | Running   | 15 (95m ago)     | 137d         |
| controllers     | onos-classic-onos-classic-0                                   | 0/1        | Running   | 20540 (119s ago) | 137d         |
| controllers     | onos-classic-onos-classic-1                                   | 0/1        | Running   | 20539 (2m4s ago) | 1370         |
| infen           | bhoim-codic-convor-7547594ff6-5bac6                           | 1/1        | Running   | 9 (96M dgo)      | 1274         |
| infra           | elasticsearch.master.A                                        | 0/1        | Pending   |                  | 104d         |
| infra           | kafkacat-749db47f59-t1bvw                                     | 1/1        | Running   | 95 (98m ado)     | 137d         |
| infra           | voltha-infra-etcd-0                                           | 1/1        | Running   | 9 (98m ago)      | 137d         |
| infra           | voltha-infra-fluentd-elasticsearch-pl4v9                      | 1/1        | Running   | 6226 (5m5s ago)  | 137d         |
| infra           | voltha-infra-freeradius-859fb6c4c9-zpcss                      | 1/1        | Running   | 9 (98m ago)      | 137d         |
| infra           | voltha-infra-kafka-0                                          | 1/1        | Running   | 28 (94m ago)     | 137d         |
| infra           | voltha-infra-kibana-668df56fdf-8hk64                          | 0/1        | Running   | 9 (98m ago)      | 137d         |
| infra           | voltha-infra-onos-classic-0                                   | 1/1        | Running   | 9 (98m ago)      | 137d         |
| infra           | voltha-infra-onos-classic-onos-config-loader-7b578bfcb4-qf857 | 1/1        | Running   | 9 (98m ago)      | 137d         |
| infra           | voltha-infra-voltha-tracing-jaeger-646c659d6d-5tfxt           | 1/1        | Running   | 9 (98m ago)      | 137d         |
| infra           | voltha-infra-zookeeper-0                                      | 1/1        | Running   | 9 (98m ago)      | 137d         |
| kube-system     | atomix-controller-5fd6d58b57-lvkzs                            | 1/1        | Running   | 9 (98m ago)      | 137d         |
| kube-system     | atomix-raft-storage-controller-778f8dbfcf-759vg               | 1/1        | Running   | 9 (98m ago)      | 137d         |
| kube-system     | cloud-controller-manager-openran-orancloud                    | 1/1        | Running   | 71 (97m ago)     | 186d         |
| KUDE-SYSTEM     | etcd-openran-orancloud                                        | 1/1        | Running   | 2 (98m ago)      | 1860         |
| kube-system     | helm-install-rke2-calico-/tqt9                                | 0/1        | Completed | 2                | 1060         |
| kube-system     | helm-install-ske2-coredos-andan                               | 0/1        | Completed | 0                | 1964         |
| kube-system     | helm-install-rke2-ingress-nginy-2rdcn                         | 0/1<br>0/1 | Completed | 0                | 186d         |
| kube-system     | helm-install-rke2-metrics-server-n6vn8                        | 0/1<br>0/1 | Completed | Å                | 186d         |
| kube-system     | helm-install-rke2-multus-fwl2d                                | 0/1        | Completed | 0                | 186d         |
| kube-system     | kube-apiserver-openran-orancloud                              | 1/1        | Running   | 2 (98m ago)      | 186d         |
| kube-system     | kube-controller-manager-openran-orancloud                     | 1/1        | Running   | 52 (97m ago)     | 186d         |
| kube-system     | kube-proxy-openran-orancloud                                  | 1/1        | Running   | 2 (98m ago)      | 186d         |
| kube-system     | kube-scheduler-openran-orancloud                              | 1/1        | Running   | 68 (98m ago)     | 186d         |
| kube-system     | onos-operator-app-69998fd7dc-8q5gp                            | 1/1        | Running   | 9 (98m ago)      | 131d         |
| kube-system     | onos-operator-topo-947b58ffd-plmm2                            | 1/1        | Running   | 9 (98m ago)      | 131d         |
| kube-system     | rke2-coredns-rke2-coredns-775c5b4bb4-sqsld                    | 1/1        | Running   | 18 (98m ago)     | 186d         |
| kube-system     | rke2-coredns-rke2-coredns-autoscaler-695fc554c9-8lr65         | 1/1        | Running   | 16 (98m ago)     | 186d         |
| KUDE-SYSTEM     | rkez-ingress-nginx-controller-xikgv                           | 1/1        | Running   | 15 (98m ago)     | 1860         |
| kube-system     | rke2-metrics-server-o44r50005-rgokg                           | 1/1        | Running   | 10 (90H dg0)     | 1064         |
| openebs         | openebs-localov-provisioner-5646cc6748-condb                  | 1/1        | Running   | 59 (98m ago)     | 179d         |
| openebs         | openebs-odm-8zod8                                             | 1/1        | Running   | 2 (98m ado)      | 179d         |
| openebs         | openebs-ndm-operator-65fdff8c8d-phbhy                         | 1/1        | Running   | 14 (98m ago)     | 179d         |
| riab            | onos-alt-fd8dbbbf8-zig7b                                      | 1/2        | Running   | 18802 (115s ago) | 125d         |
| riab            | onos-cli-7b8f477d5-ghjs9                                      | 1/1        | Running   | 7 (98m ago)      | 125d         |
| riab            | onos-config-69695bff49-rrtgg                                  | 4/4        | Running   | 28 (98m ago)     | 125d         |
| riab            | onos-consensus-store-0                                        | 1/1        | Running   | 7 (98m ago)      | 125d         |
| riab            | onos-e2t-c6d5ff8b6-r9gzx                                      | 3/3        | Running   | 21 (98m ago)     | 125d         |
| riab            | onos-kpimon-55dd865fcd-5nr2r                                  | 2/2        | Running   | 14 (98m ago)     | 125d         |
| riab            | onos-rsm-6654bf99f9-hfjr8                                     | 2/2        | Running   | 14 (98m ago)     | 125d         |
| riab            | onos-topo-67bdb8b86-grn8p                                     | 3/3        | Running   | 21 (98m ago)     | 125d         |
| rlaD            | onos-uenib-/686659/6C-2/jnd                                   | 3/3        | Running   | 21 (98m ago)     | 1250         |
| sdfabric        | prop-agent-0                                                  | 1/1        | Running   | 51 (95M ago)     | 1040<br>104d |
| surabilic       | sdfabric-aconce-classic-A                                     | 0/1        | Pending   | 12070 (109c acc) | 1040         |
| sdfabric        | sdfabric-onos-classic-onos-config-loader-9cbbbbc9f-w125       | 0/1        | Running   | 4 (98m ago)      | 104d         |
| tigera-operator | tigera-operator-b77ddd45f-b4ffg                               | 1/1        | Running   | 44 (98m ago)     | 186d         |
| voltha          | bbsim0-57b6dd9d77-rpv6f                                       | 1/1        | Running   | 9 (98m ago)      | 137d         |
| voltha          | voltha-voltha-adapter-openolt-75d5fc78dc-ftrwz                | 1/1        | Running   | 24 (95m ago)     | 137d         |
| voltha          | voltha-voltha-adapter-openonu-59bd5c7dc7-9bgrq                | 1/1        | Running   | 28 (95m ago)     | 137d         |
| voltha          | voltha-voltha-ofagent-6cc7899f94-xdc7t                        | 1/1        | Running   | 10 (96m ago)     | 137d         |
| voltha          | voltha-voltha-rw-core-784dfbc4-p9bpw                          | 1/1        | Running   | 27 (95m a c c)   | 137d         |

Figura 6 – Cluster K8s com RiaB, Voltha, SD-Fabric, Aether in a box, ONOS Classic

#### 2.1.4.6.2 Instalação integrada kubeadm, Aether, ONOS, Voltha, RIC e SD-FABRIC

Para o teste de instalação integrada utilizando um cluster único, foi utilizada a VM descrita na Tabela 8. Os testes possuem a finalidade de verificar a interoperabilidade

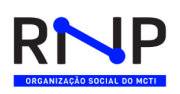

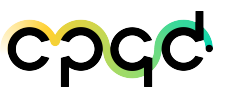

entre os domínios de componentes do Aether, ONOS e P4. Abaixo está descrito, de forma ordenada, o primeiro grupo de ferramentas instaladas e suas versões, para o correto funcionamento do teste de integração realizado:

- Kernel Linux: versão 5.4.0-144-generic com adição do módulo GTP-5;
- Kubernetes: com Kubeadm versão 1.21.0;
- CRI: com Docker versão 20.10.21;
- Helm: versão 3.0;
- Calico: instalação na versão 3.25.1, com BGP desabilitado e VXLAN habilitado;
- Multus: instalação na versão 4.0.2;
- Aether ROC: instalação dos charts na versão 2.1.29;
- **SD-Core:** intalação da versão 1.2.1 com a *flag* que desabilita o 4G no core da rede;
- **SD-Fabric**: instalação da versão 1.2.1-dev;

| <b>U</b> *         |                                                 |       |         |          | rooteetemplace abane |
|--------------------|-------------------------------------------------|-------|---------|----------|----------------------|
| Every 2,0s: kubect | tl get pods -A                                  |       |         |          |                      |
| NAMESPACE          | NAME                                            | READY | STATUS  | RESTARTS |                      |
| aether-roc         | aether-mock-exporter-86b6b97cd-wrjpz            | 1/1   |         |          | 5 <mark>4</mark> 5   |
| aether-roc         | aether-roc-api-7b4d5ff46f-dk67s                 | 1/1   | Running |          | 5 <mark>3</mark> 5   |
| aether-roc         | aether-roc-qui-v2-1-5b7fbf75d-v48wp             | 1/1   | Running |          | 53s                  |
| aether-roc         | onos-cli-6855cd6d58-mxqxt                       | 1/1   | Running |          | 5 <mark>4</mark> s   |
| aether-roc         | onos-config-67559d4df-2mlqb                     | 6/6   | Running |          | 5 <mark>3</mark> 5   |
| aether-roc         | onos-consensus-store-0                          | 1/1   | Running |          | 5 <mark>3</mark> 5   |
| aether-roc         | onos-topo-96fd44f9f-qzx8d                       | 3/3   | Running |          | 5 <mark>4</mark> s   |
| aether-roc         | roc-grafana-7d96fcb47-bw4nb                     | 2/2   | Running |          | 5 <mark>4</mark> s   |
| aether-roc         | sdcore-adapter-v2-1-6dc564f796-2pndn            | 1/1   | Running |          | 5 <mark>4</mark> 5   |
| calico-apiserver   | calico-apiserver-b949c8b6-dtpdn                 | 1/1   | Running |          | 14m                  |
| calico-apiserver   | calico-apiserver-b949c8b6-wrtdr                 | 1/1   | Running |          | 14m                  |
| calico-system      | calico-kube-controllers-fccf466c5-5z9qt         | 1/1   | Running |          | 14m                  |
| calico-system      | calico-node-gsvw4                               | 1/1   | Running |          | 14m                  |
| calico-system      | calico-typha-78c5c9cf97-6hkz6                   | 1/1   | Running |          | 14m                  |
| calico-system      | csi-node-driver-t8mhl                           |       | Running |          | 14m                  |
| kube-system        | atomix-controller-5b48c4c596-8qkx6              | 1/1   | Running |          | 100s                 |
| kube-system        | atomix-raft-storage-controller-796b49c8f4-slzxs | 1/1   | Running |          | 71 <mark>5</mark>    |
| kube-system        | coredns-558bd4d5db-cvv9c                        |       | Running |          | 1 5 m                |
| kube-system        | coredns-558bd4d5db-tq2fn                        |       | Running |          | 1 <mark>5</mark> M   |
| kube-system        | etcd-template-ubuntu                            | 1/1   | Running |          |                      |
| kube-system        | kube-apiserver-template-ubuntu                  | 1/1   | Running |          |                      |
| kube-system        | kube-controller-manager-template-ubuntu         |       | Running |          |                      |
| kube-system        | kube-multus-ds-45tpf                            | 1/1   | Running |          | 4m <mark>5</mark> s  |
| kube-system        | kube-proxy-pht82                                |       | Running |          | 1 <mark>5</mark> m   |
| kube-system        | kube-scheduler-template-ubuntu                  |       | Running |          |                      |
| kube-system        | onos-operator-app-6f9fdc785d-qjcz7              |       | Running |          | 6 <mark>3</mark> 5   |
| kube-system        | onos-operator-topo-57b8fb79b5-xggg8             |       | Running |          | 6 <mark>3</mark> 5   |
| sdcore             | amf-68bcb94d78-d8sl6                            |       | Running |          | 3m40s                |
| sdcore             | ausf-5ccf7fb79-hzzw9                            |       | Running |          | 3m <mark>40</mark> s |
| sdcore             | mongodb-67d8d46454-pbqvh                        |       | Running |          | 3m <mark>40</mark> s |
| sdcore             | nrf-7469bffdc6-t6cvv                            |       | Running |          | 3m40s                |
| sdcore             | nssf-85f94dcc9b-q5vhh                           |       | Running |          | 3m <mark>40</mark> s |
| sdcore             | pcf-67b57cc8c9-9p45x                            |       | Running |          | 3m <mark>40</mark> s |
| sdcore             | simapp-76467db7d7-glqzq                         |       | Running |          | 3m <mark>40</mark> s |
| sdcore             | smf-9d9696b88-5dn9j                             | 1/1   | Running |          | 3m <mark>40</mark> s |
| sdcore             | udm-5f546c467-wk6cq                             |       | Running |          | 3m <mark>40</mark> s |
| sdcore             | udr-66c67f556c-cbth7                            |       | Running |          | Bm40s                |
| sdcore             | upf-0                                           |       | Running |          | 3m <mark>40</mark> s |
| sdcore             | webui-77b798f77f-wvkv4                          | 1/1   | Running |          | 3m <mark>40</mark> s |
| tigera-operator    | tigera-operator-57cb64cf85-jshqd                |       |         |          |                      |
|                    |                                                 |       |         |          |                      |

Figura 7 – Principais componentes de integração.

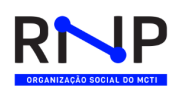

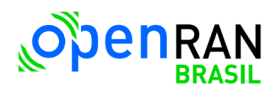

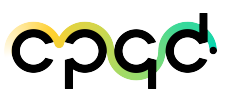

A Figure 7 resume os testes com os principais componentes sendo executados. Após as devidas configurações, todos os namespaces executaram os pods apropriadamente.

Para a instalação do RiaB ocorrer com sucesso neste ambiente foi necessário realizar dois ajustes. O primeiro foi comentar nos *scripts* do RiaB as partes de instalação do kubernetes por já existir o cluster deste na VM. E depois foi necessário fazer um ajuste no range de portas do cluster kubernetes, já que este por padrão adota o range de porta 20000 — 32767 e o componente onos-e2t utiliza a porta 36401. Após aumentar o range de porta adicionando a flag –service-node-port-range=20000-36767 no arquivo kube-apiserver.yaml em /etc/kubernetes/manifests/ a alteração foi aplicada sem precisar de restart. Assim prosseguiu-se com a instalação descrita na Subseção 2.1.4.5.

Para o teste de instalação do Voltha, foi a utilizada a VM descrita na Tabela 8. Foi realizado um ajuste na instalação do ONOS da instalação nativa do Voltha. O ONOS que acompanha a instalação do voltha foi removido através de uma *flag* durante a instalação e foi substituído por outro ONOS Classic, sendo este separado em um *namespace* chamado **controllers** para não ocorrer algum tipo de interferência com outro domínio tecnológico. Feito esses ajustes, a instalação prosseguiu normalmente.

Os testes têm a finalidade de verificar o funcionamento e a compatibilidade do Voltha com os demais domínios tecnológicos (Aether, P4, RIC e ONOS) dentro do mesmo cluster sem a sua interferência.

Abaixo segue a ordem de como foi realizada a instalação e seus componentes para o Voltha e seus serviços estejam e seu pleno funcionamento dentro do cluster:

- Voltha infra: versão 2.10.4 no namespace infra;
- Onos Classic: instalado na versão 0.1.31 no namespace controllers;
- Voltha Stack: versão 2.10.4 no namespace voltha;
- **BBSIM:** versão 4.8.6 no *namespace* voltha;
- Voltctl: versão latest;

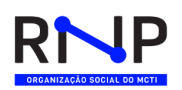

- Kafkacat: versão 1.0.3 no namespace infra;
- **PortForward**: realizado no k8s, para as portas 8101 e 8181 (onos-classic), 55555 (voltha-api), 5601 (kibana) e 16686 (jaeger);
- **BBF**: versão 0.0.1 no *namespace* voltha;

Com todos os componentes necessários para os serviços do Voltha com o seu funcionamento pleno dentro do cluster, o resultado é mostrado na imagem a seguir:

| cleriston@template- | -ubuntu:~\$ kubectl get pods -A                               |       |                  |          |       |
|---------------------|---------------------------------------------------------------|-------|------------------|----------|-------|
| NAMESPACE           | NAME                                                          | READY | STATUS           | RESTARTS | AGE   |
| calico-apiserver    | calico-apiserver-6d74dfbf9b-58hpf                             | 1/1   | Running          |          | 4h24m |
| calico-apiserver    | calico-apiserver-6d74dfbf9b-7x8kl                             | 1/1   | Running          |          | 4h24m |
| calico-system       | calico-kube-controllers-fccf466c5-mjp6f                       | 1/1   | Running          |          | 4h24m |
| calico-system       | calico-node-9bn7k                                             | 1/1   | Running          |          | 4h24m |
| calico-system       | calico-typha-5cddb86dfd-1hnm2                                 | 1/1   | Running          |          | 4h24m |
| calico-system       | csi-node-driver-p5b7x                                         | 2/2   | Running          |          | 4h24m |
| controllers         | onos-classic-atomix-0                                         | 1/1   | Running          | 0        | 4h1m  |
| controllers         | onos-classic-onos-classic-0                                   | 1/1   | Running          |          | 4h1m  |
| controllers         | onos-classic-onos-classic-onos-config-loader-5458ffb6db-8787b | 1/1   | Running          |          | 4h1m  |
| infra               | bbsim-sadis-server-7c8bc486b-p749f                            | 1/1   | Running          |          | 4h6m  |
| infra               | elasticsearch-master-0                                        | 1/1   | Running          |          | 4h6m  |
| infra               | kafkacat-7b4ccb849f-6zd57                                     | 1/1   | Running          |          | 3h51m |
| infra               | voltha-infra-etcd-0                                           | 1/1   | Running          |          | 4h6m  |
| infra               | voltha-infra-fluentd-elasticsearch-ipbrz                      | 1/1   | Running          | 0        | 4h6m  |
| infra               | voltha-infra-freeradius-7cbcdc66f-2g7sd                       | 1/1   | Running          | 0        | 4h6m  |
| infra               | voltha-infra-kafka-0                                          | 1/1   | Running          | 1        | 4h6m  |
| infra               | voltha-infra-kibana-687ffc4ddb-mrzms                          | 1/1   | Running          | 0        | 4h6m  |
| infra               | voltha-infra-voltha-tracing-jaeger-7dfcbd5ddc-9mt9j           | 1/1   | Bunning          | 0        | 4h6m  |
| infra               | voltha-infra-zookeeper-0                                      | 1/1   | Running          |          | 4h6m  |
| kube-system         | atomix-controller-5b48c4c596-vxtwg                            | 1/1   | Bunning          | 0        | 4h14m |
| kube-system         | atomix-raft-storage-controller-796b49c8f4-24j2h               | 1/1   | Bunning          |          | 4h13m |
| kube-system         | coredna-558bd4d5db-8x119                                      | 1/1   | Bunning          |          | 4h35m |
| kube-system         | coredns=558bd4d5db=df5r9                                      | 1/1   | Running          |          | 4h35m |
| kube-system         | etcd-template-ubuntu                                          | 1/1   | Bunning          | 10       | 4h35m |
| kube-system         | kube-aniserver-template-ubuntu                                | 1/1   | Running          | 0        | 4h 9m |
| kube-system         | kube-controller-manager-template-ubuntu                       | 1/1   | Bunning          | 17       | 4h35m |
| kube-system         | kube-proyv-6dzda                                              | 1/1   | Running          | 0        | 4h35m |
| kube-system         | kube-scheduler-template-ubuntu                                | 1/1   | Running          | 17       | 4h35m |
| kube-system         | onos-operator-app-6fc6d5b594-ak6a2                            | 1/1   | Bunning          | 0        | 4h15m |
| kube-system         | onos-operator-topo-57b8fb79b5-k#97r                           | 1/1   | Running          |          | 4h15m |
| riab                | onos-alt-6fc44f7ff5-pzsgn                                     | 2/2   | Bunning          |          | 4h13m |
| riab                | onos-cli-7d9d556cf9-xm6c2                                     | 1/1   | Pupping          |          | 4h13m |
| riab                | onos-config-695754d55d-vg47n                                  | 4/4   | Running          |          | 4h13m |
| riab                | onos-consensus-store-0                                        | 1/1   | Pupping          |          | 4h13m |
| riab                | onos-e2t-5b97f9d55-271ex                                      | 3/3   | Running          |          | 4h13m |
| riab                | onos-knimon-5cf7fd4b7-w26gh                                   | 2/2   | Pupping          |          | 4h13m |
| riab                | onos-rem-959b48748-w6a6p                                      | 2/2   | Running          |          | 4h13m |
| riab                | onos Ism 555516710 wogop                                      | 3/3   | Pupping          |          | 4h13m |
| riab                | onos-venih-766h45hf9h-1dgnz                                   | 3/3   | Pupping          |          | 4h13m |
| edfabric            | edfabric-atomix-0                                             | 1/1   | Running          |          | 5.5m  |
| adfabric            | sdfabric-opos-classic-0                                       | 1/1   | Pupping          |          | 5.5m  |
| edfabric            | edfabric-once-classic-once-config-loader-5f7f6bbdf4-tufbk     | 1/1   | Running          |          | 5.5m  |
| adfabria            | adfabric-pfop-agent=0                                         | 0/1   | CrashLoopBackOff | 15       | 5.5m  |
| tigera-operator     | tigera-operator=57cb64cf85=6c7zu                              | 1/1   | Running          | 1        | 4h25m |
| roltha              | bf_woltha_morthbound_bhf_adamtor_679449de47_9w7k4             | 1/1   | Running          | 1        | 2h47m |
| voltha              | bbsim0=577bdaff97=tid9a                                       | 1/1   | Running          |          | 2h52m |
| voitha              | woltha-woltha-adapter-energit-6a5h5ha5d9-pwawa                | 1/1   | Running          |          | 2h56m |
| roltha              | voltha voltha adapter-openoru-66b4d76c79-d421m                | 1/1   | Running          |          | 2h56- |
| voltha              | voltha-voltha-ofagent-b9ff79dg9-lgrkp                         | 1/1   | Pupping          |          | 3h56m |
| voltha              | voltha voltha olagent-ball/bdcb-lqlkp                         | 1/1   | Running          |          | 2h56- |
|                     |                                                               | 1/1   | Kennitting       | 0        | SHOOM |
| crerisconecemptate- |                                                               |       |                  |          |       |

Figura 8 – Principais componentes do Voltha dentro de um cluster com outros domínios tecnológicos.

A Figura 8 exibe o resultado final dos principais componentes sendo execu-

tados.

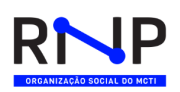

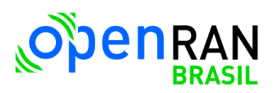

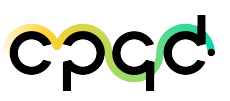

No momento de escrita deste relatório, esta instalação já suportava com sucesso as aplicações de todos os domínios tecnológicos, com as devidas configurações indicadas pelas equipes de cada domínio. Também foram executados testes básicos de conectividade com sucesso. Alguns testes de aplicações de domínios não puderam ser feitos, pois dependiam de hardware ainda não disponível. Todas as questões surgidas durante os testes foram sendo solucionadas sem esforço incomum. Assim, devido a esta instalação ter sido a que obteve maior sucesso dentre todas as que foram executadas até o momento, ela foi escolhida como o padrão a ser utilizado na primeira versão do testbed, a ser instalado em equipamentos físicos definitivos, como parte da infraestrutura de cloud para o OpenRAN.

#### 2.1.5 Testes realizados no Pré-testbed

#### 2.1.5.1 Testes realizados no Voltha

Foram realizados testes preliminares para validação do funcionamento do Voltha. Os testes consistem em atestar as funcionalidades do voltha utilizando o CLI do voltctl para realizar chamadas com várias funções e formatos de saída flexíveis e personalizáveis.

Os comandos e binários utilizados para o voltetl podem ser encontrados no repositório oficial do opencord. A seguir veremos alguns comandos utilizados nos testes do Voltha:

1. voltctl component list: Visualização dos componentes implementados e ativos.

| 10 111       |                                                | OF LIGHTING CONNEC | 131/103 112/130/1 |         |       |          |         |           |
|--------------|------------------------------------------------|--------------------|-------------------|---------|-------|----------|---------|-----------|
| cleriston@op | enran-orancloud:~\$ voltctl component list     |                    |                   |         |       |          |         |           |
| NAMESPACE    | ID                                             | NAME               | COMPONENT         | VERSION | READY | RESTARTS | STATUS  | AGE       |
| infra        | bbsim-sadis-server-7547584ff6-5hzc6            | bbsim-sadis-server | sadis-server      | 0.3.4   | 1/1   |          | Running | 287h7m28s |
| voltha       | bbsim0-57b6dd9d77-rpv6f                        | bbsim              | device-emulator   | 1.12.10 | 1/1   |          | Running | 287h7m23s |
| voltha       | voltha-voltha-adapter-openolt-75d5fc78dc-ftrwz | adapter-open-olt   | adapter           | 4.2.2   | 1/1   |          | Running | 287h7m25s |
| voltha       | voltha-voltha-adapter-openonu-59bd5c7dc7-9bgrq | adapter-open-onu   | adapter           | 2.2.4   | 1/1   |          | Running | 287h7m25s |
| voltha       | voltha-voltha-ofagent-6cc7899f94-xdc7t         | open-flow-agent    | integration       | 2.10    | 1/1   |          | Running | 287h7m25s |
| voltha       | voltha-voltha-rw-core-784dfbc4-n9bnw           | read-write-core    | core              | 2.10    | 1/1   | 8        | Running | 287h7m25s |

Figura 9 – Verificação de status dos componentes

2. voltctl adapter list: Visualização dos adaptadores de protocolos de comunicação.

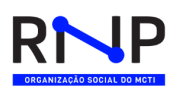

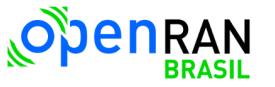

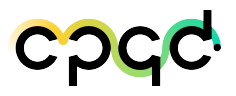

leristmäppenran-orancioud:-\$ voltctl adapter list Handling connection for 55555 D VENDOR TYPE ENDPOINT VERSION CURRENTREPLICA TOTALREPLICAS LASTCOMMUNICATION prcm\_openomci\_onu\_1 VOLTHA OpenONUGo brcm\_openomci\_onu voltha-voltha-adapter-openonu-api.voltha.svc:50000 4.2.2.4 1 1 3s penolt\_1 VOLTHA OpenOLT openolt voltha-voltha-adapter-openolt-api.voltha.svc:50000 4.2.2.1 1 3s

Figura 10 – Visualização dos adaptadores de protocolos de comunicação

3. voltctl device create -t openolt -H bbsim0.voltha.svc:50060: Criação do elemento virtualizado da topologia.

cleriston@openran-orancloud:~\$ voltctl device create -t openolt -H bbsim0.voltha.svc:50060 Handling connection for 55555 5e3fcc68-f02a-4a78-8e61-f396a64aa8e1

Figura 11 – OLT Pré-Provisionada

4. voltctl device enable \$(voltctl device list –filter Type openolt -q): Visualização dos adaptadores de protocolos de comunicação.

cleriston@openran-orancloud:~\$`voltctl device enable \$(voltctl device list --filter Type~openolt -q) Handling connection for 55555 Handling connection for 55555 5e3fcc68-f02a-4a78-8e61-f396a64aa8e1

Figura 12 – OLT e ONU ativadas

5. voltetl device list: Visualização dos elementos ativos e da topologia virtualizada.

Leristongementah⊸oranciumis¥ voiteti device list mallung connection for 55555 D Städafd-2df5-4154-9e2b-if828a9ea2a6 bren, openonci\_onu false 5e3fcc68-f82a-4a78-8e61-f396a64aa8e1 BBSMM80a8801 ENARLED ACITNE REACHMBLE initial-mib-downloadee

Figura 13 – Topologia da infraestrutura presente

 voltctl device port list <id-element-id>: Visualização das portas PON, UNI e NNI dos elementos ativos e da topologia virtualizada.

Cleriston@bpenran-orancloud:-\$ voltctl device port list 5e3fcc68-f02a-4a78-0e61-f396a64a30e1 Mandling connection for 55555 ADMINISTATE OPERSTATUS DEVICEID PORTMO LABEL TYTE 1077728 nnt-0 ETHERNET\_NII ENABLED ACTIVE 5e3fcc68-f02a-4a78-0e61-f396a64a30e1 [] 536070912 Don-0 PONLOLT ENABLED ACTIVE 5e3fcc68-f02a-4a78-0e61-f396a64a30e1 [device\_id:\*e1548af0-2df5-4150-9e3b-1f820a9ea2a6\* port\_no:536070912 ]

Figura 14 – Portas visíveis e conectadas

voltctl device flows <id-element-id>: Verificação de fluxos dos parâmetros operacionais.

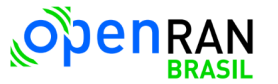

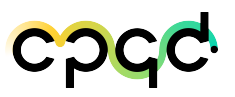

cleriston@openran-orancloud:~\$ voltctl device flows 5e3fcc68-f02a-4a78-8e61-f396a64aa8e1 Handling connection for 55555 \*\*\* NO FLOWS \*\*\*

Figura 15 – Mapeamento dos fluxos efetivados

 voltctl device inspect <id-element-id>: Inspeciona as configurações dos elementos.

in literature proves local of victor input control of the state of the state of the

Figura 16 – Inspeção das configurações realizadas

 voltctl device disable <id-element-olt>: Desativação da OLT com o id referente.

cleriston@openran-orancloud:∿\$ voltctl device disable 5e3fcc68-f02a-4a78-8e61-f396a64aa8e1 Handling connection for 55555 5e3fcc68-f02a-4a78-8e61-f396a64aa8e1

Figura 17 – Elemento da topologia desabilitado

 voltctl device delete <id-element-olt>: Deleta o equipamento e a topologia virtualizada.

cleriston@openran-orancloud:~\$ voltctl device delete 5e3fcc68-f02a-4a78-8e61-f396a64aa8e1 Handling connection for 55555 5e3fcc68-f02a-4a78-8e61-f396a64aa8e1

Figura 18 – Elemento da topologia excluído

#### 2.1.5.2 Testes realizados com hypervisors

Para os testes dos Hypervisors, foi realizado primeiramente um estudo das opções de ferramentas de código aberto disponíveis sendo escolhidas então: o Proxmox VE, oVirt, KVM e XCP-NG. Após a seleção das soluções, foi realizado um estudo parcial teórico que resultou em uma tabela comparativa entre as ferramentas analisando os seguintes pontos: segurança, desempenho, funcionalidades, controle de snapshots, uso

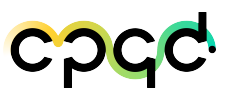

de templates, sistema operacional para a instalação da ferramenta, interface web e cliente gráfico.

Após este estudo teórico, foram realizadas as instalações das quatro soluções em VMs e em seguida realizados testes práticos que envolviam os seguintes tópicos de análise:

- 1. Thin Provisioning: No modelo de provisionamento fino, o espaço é pré-alocado apenas virtualmente no momento da criação da VM, sendo alocado fisicamente apenas sob demanda, de acordo com a utilização do armazenamento virtual.
  - a) Testes da análise: Instalação de uma VM básica, definição de seu sistema operacional, validar discos em *thin Provisioning*, testar o envio e armazenamento de ISOs;
- 2. Templates: Um template é um modelo de VM que pode ser instanciado para criar outras VMs neste mesmo padrão. É uma imagem de sistema operacional pré-configurada, permitindo também parametrização de algumas configurações no momento da instanciação, de modo que VMs similares possam ser criadas de forma ágil a partir de um mesmo template. Para criação de novas VMs, Geralmente, é preferível o uso de um template à clonagem de uma VM existente, principalmente se forem necessárias várias VMs similares. Neste caso, criar uma máquina virtual usando um modelo é muito útil, desempenhando um papel importante na economia de tempo e armazenamento[4].
  - a) Testes da análise: Criação de um template a partir de uma VM existente e a partir de um snapshot;
- 3. Clone: Clonar uma máquina virtual cria uma máquina virtual que é uma cópia do original. A nova máquina virtual é configurada com o mesmo hardware virtual, software instalado e outras propriedades que foram configuradas para a máquina virtual original.

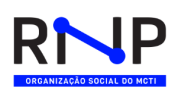

- a) Testes da análise: Criação de clones a partir de snapshots e a partir de VMs;
- 4. Snapshots: snapshots são um registro do estado de um sistema, aplicação ou arquivos em determinado ponto no tempo. Um snapshot preserva o estado e os dados de uma máquina virtual em um determinado momento, incluindo o estado da energia da máquina virtual (por exemplo: ligada, desligada ou suspensa), e todos os arquivos que compõem a máquina virtual. Isso inclui discos, memória e outros dispositivos, como as placas de interface de rede virtual. A vantagem do uso de snapshots é que o estado da máquina virtual pode ser retornado a um estado salvo em uma snapshot caso algo não funcione no estado atual.
  - a) Testes da análise: Criar, restaurar, abrir uma nova "branch", fundir, criar templates a partir de snaphots;
- 5. *Virtual Local Area Network* (VLANS): É uma rede local virtual que permite criar uma conexão virtualizada que conecta vários dispositivos e nós de rede de diferentes LANs em uma rede lógica.
  - a) Testes da análise: Visando a criação de vlans entre VMs no mesmo Hypervisor e entre VMs em Hypervisors distintos;
- 6. MACVLAN: É um tipo de drive de rede que permite criar múltiplos dispositivos de rede virtual sobre um único NIC, cada um deles identificado por seu próprio endereço MAC único. Os pacotes que aterrissam no NIC físico são demultiplexados em direção ao dispositivo MACVLAN relevante através do endereço MAC do destino. Os dispositivos MACVLAN não adicionam nenhum nível de encapsulamento.[5]
  - a) Testes da análise: Teste de macvlan via kubernetes kind conectando PODs no mesmo namespace, namespace distintos e em VMs distintas;
- 7. **Performance Tuning**: É o processo de observação das operações de todo um sistema de computação e baseado nessas observações, promover ajustes nos vários

componentes do sistema. O resultado final é que todo o sistema está mais eficiente. [6]

a) **Testes da análise**: Teste de *tuning* para desempenho em alocar CPUs, interfaces de rede e *tuning* do kernel.

Será descrito adiante as instalações de cada hypervisor, os resultados obtidos dos testes práticos dos itens citados acima e os pontos destacados durante o estudo.

#### 2.1.5.2.1 Proxmox VE

O Proxmox Virtual Environment é uma solução de gerenciamento de virtualização de servidor de código aberto baseado em QEMU/KVM e LXC. Sendo possível gerenciar máquinas virtuais, contêineres, clusters altamente disponíveis, armazenamento e redes com uma interface da Web integrada ou via CLI. O código Proxmox VE é licenciado sob a licença GNU Affero General Public License, versão 3. [7] Apesar da versão gratuita suportar vários recursos, é necessário ter uma assinatura paga para acessar o suporte técnico e os repositórios corporativos.

Para a instalação da solução e realização dos testes práticos foi criada uma VM em um servidor na infraestrutura do CPQD com as configurações da Tabela 9. A instalação foi feita através de uma imagem ISO disponibilizada no site oficial do Proxmox na versão 7.4 que era versão mais recente no momento dos testes. Essa ISO consiste em um sistema operacional completo em debian Linux 64-bit com interface gráfica bem intuitiva. Não se faz necessário instalar nenhuma ferramenta externa para acessar a interface web, logo após a instalação é possível acessá-la no navegador a partir da porta 8006 da seguinte forma: http://endereço-ip:8006. O acesso é por padrão com o usuário root e senha definida na instalação. Na Figura 19 pode-se ver a interface web inicial do Proxmox.

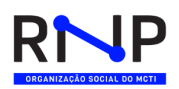

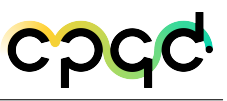

| × PRO×MO                                                                                                    | X Virtual Environmer | nt 7.                                                                                                    | 4-3 Search                                                                                         |                    |                                                |                                                                                                    |             | Documentation                  | Create VM   | 🕤 Create CT | 🔺 root@pam 🗸 |
|----------------------------------------------------------------------------------------------------|----------------------|----------------------------------------------------------------------------------------------------|----------------------------------------------------------------------------------------------------|--------------------|------------------------------------------------|----------------------------------------------------------------------------------------------------|-------------|--------------------------------|-------------|-------------|--------------|
| Server View                                                                                                    | ~                    | Φ                                                                                                    | Datacenter                                                                                         |                    |                                                |                                                                                                    |             |                                |             |             | Help         |
| ✓     Datacenter       ✓     proxmox-teste       ↓     100 (vm1)       ↓     101 (vm2-clone)       🗟 □     local (proxmox-teste)       🗟 □     local-lvm (proxmox-teste) |                      | Q Search Her<br>Summary Her<br>Summary Her<br>Summary Content<br>Custer<br>(a) Ceph<br>(content)<br>(content)<br>( |                                                                                                    | Health             | Status<br>Standalone node - no cluster defined |                                                                                                    |             | Node:<br>✓ Online<br>× Offline | s<br>1<br>0 |             |              |
|                                                                                                    |                      |                                                                                                    | Permissio     Users     API To     AVI To     C     Two Fi     Group     Pools     Roles     Realm | kens<br>ketor<br>s | Guests                                         | Virtual Machines Comparison Of the second second se | 1<br>0<br>1 | ● Ru<br>● Str                  | LXC Cont    | ainer       | 0            |
|                                                                                                    |                      |                                                                                                    | HA       ACME       Firewall       Hatric Server       Support                                     |                    | Resources                                      | CPU                                                                                                    | N           | Memory                         |             | Storage     |              |
| Tacke Cluster log                                                                                                    |                      |                                                                                                    | _                                                                                                  |                    |                                                | 101                                                                                                    | -           |                                |             |             |              |
| Start Time                                                                                                    | End Time             |                                                                                                    | Nada                                                                                               | Heer nom           |                                                | Description                                                                                                    |             |                                |             | Status      |              |
| Jun 22 03:07:39                                                                                                    | lup 22 03:07:42      |                                                                                                    | provmov to                                                                                         | root@root          | ۳<br>۱                                         | Undate package database                                                                                                    |             |                                |             | OK          |              |
| Jun 21 04:38:21                                                                                                    | Jun 21 04:38:26      |                                                                                                    | proxmox-te                                                                                         | root@pan           | 1                                              | Update package database                                                                                                    |             |                                |             | OK          |              |
| Jun 20 04:47:21                                                                                                    | Jun 20 04:47:26      |                                                                                                    | proxmox-te                                                                                         | root@pan           | 1                                              | Update package database                                                                                                    |             |                                |             | ок          |              |
| Jun 19 03:05:21                                                                                                    | Jun 19 03:05:25      |                                                                                                    | proxmox-te                                                                                         | root@parr          | ı                                              | Update package database                                                                                                    |             |                                |             | ОК          |              |
| Jun 18 06:00:21                                                                                                    | Jun 18 06:00:26      |                                                                                                    | proxmox-te                                                                                         | root@pam           | 1                                              | Update package database                                                                                                    |             |                                |             | ОК          |              |
| Jun 17 05:56:21                                                                                                    | Jun 17 05:56:26      |                                                                                                    | proxmox-te                                                                                         | root@parr          | ı                                              | Update package database                                                                                                    |             |                                |             | ОК          |              |
| Jun 16 05:23:21                                                                                                    | Jun 16 05:23:26      |                                                                                                    | proxmox-te                                                                                         | root@parr          | ı                                              | Update package database                                                                                                    |             |                                |             | ОК          |              |

Figura 19 – Interface Web do prox<br/>mox ${\rm VE}$ 

Percebeu-se que após a instalação o sistema estava apresentando um erro de atualização dos pacotes e mostrando o erro nos logs da interface web também. Esse erro ocorre quando não se possui uma assinatura, mas pode ser resolvido facilmente comentando a linha que faz referencia ao repositório *enterprise* no arquivo /etc/apt/sources.list.d/pve-enterprise.list, como mostra a Figura 20. Assim foi possível atualizar os pacotes normalmente após o procedimento.

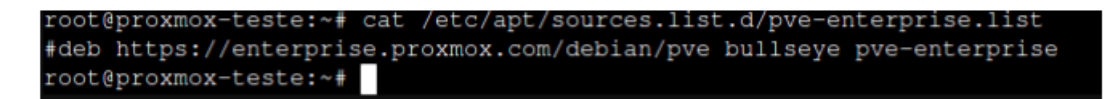

Figura 20 – Repositório enterprise comentado no arquivo pve-enterprise.list

#### Teste de armazenamento e criação de VM

No Proxmox, as imagens de VMs podem ser armazenadas em um ou vários armazenamentos locais ou em armazenamentos compartilhados como NFS ou iSCSI (NAS, SAN). Não há limites podendo configurar quantos *pools* de armazenamento desejar. Ele possui também *thin provisioning* que quando ativado apenas alocam blocos quando eles são gravados.

Por padrão o gerenciamento de disco usa *Logical Volume Manager* (LVM), onde aloca três *Logical Volumes* (LV) dentro do *Volume Group* (VL):

- root: formatado como ext4 e contém o sistema operacional;
- **swap**: que é a partição swap.
- data: A partir da versão 4.2 virou um *pool* do tipo LVM-Thin, usado para armazenar imagens de convidados baseadas em bloco, e /var/lib/vz é simplesmente um diretório no sistema de arquivos raiz[8].

É possível ver na Figura 19 que são criados por padrão dois discos: local e local-lvm. O primeiro disco, "local", é do tipo *Directory*, que é baseado em *File Level Storage*, o qual permite o acesso a um sistema de arquivos com todos os recursos (PO-SIX). Eles são geralmente mais flexíveis do que qualquer armazenamento em nível de bloco. E o disco local-lvm que é do tipo LVM-Thin, que é baseado em *Block Level Storage*, permite armazenar grandes imagens brutas. Geralmente não é possível armazenar outros arquivos (ISO, backups, ..) nesses tipos de armazenamento, porém em versões mais modernas suportam *snapshots* e clones [9].

Através da interface web é possível realizar a criação das VMs de forma intuitiva e rápida, sendo necessário apenas adicionar previamente a imagem do sistema operacional que deseja ser instalado. No momento da criação é possível selecionar além dos requisitos de hardware, mas também em qual *pool* de armazenamento deseja ser adicionado. No teste foi escolhido o disco "local-lvm", que tem *thin provisioning* para poder testar seu comportamento.

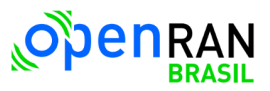

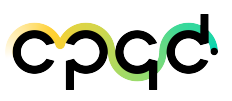

#### Testes de templantes, clones e snapshots

A criação de um template geralmente é preferível à clonagem de uma VM existente. [10] No contexto do Proxmox, o template é criado a partir da conversão de uma VM já existente e assim que a VM for convertida para um template ela não poderá ser mais iniciada ou modificada.

Para se usar um template já criado é necessário fazer um clone dele, para isso existem dois tipos de clones do template: *Linked Clone* e *Full Clone*. Onde o *Linked Clone* requer menos espaço em disco, mas não pode ser executado sem acesso ao template de VM base; e o *Full Clone*, como o próprio nome diz, é uma cópia completa e é totalmente independente da VM original ou template de VM, mas requer o mesmo espaço em disco que o original.

Já a clonagem direta de uma VM existente é problemática porque é criada uma cópia perfeita, ou seja, VMs duplicadas vão ter o mesmo: hostname, MAC Address, SSH key e SID (no caso de VMs Windows). Por isso que se a cópia e a VM original estiverem rodando na mesma rede terá conflitos. Será necessário deixar uma VM desligada para a reconfiguração da outra, sendo assim mais trabalhoso configurar a VM após o clone direto do que por template.

Nos testes realizados observou-se que se uma VM tiver algum snapshot não é possível convertê-la em template e em contra partida é possível fazer clones de um snapshot específico.

#### 2.1.5.2.2 oVirt

OVirt é uma solução comunitária de gerenciamento de virtualização de servidores distribuída de código aberto disponível para CentOS Stream 8, CentOS Stream 9, RHEL (*Red Hat Enterprise Linux*) 8.7 e RHEL 9.1. oVirt usa como base o hypervisor KVM e outros projetos comunitários, incluindo o libvirt, Gluster, PatternFly e Ansible. O oVirt provê o gerenciamento integrado de hosts, armazenamento e configurações de

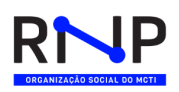

rede através de um portal web que pode ser usado tanto por administradores quanto por não administradores.[11]

Para a instalação do oVirt foi provisionada uma máquina virtual em um servidor VMWare dentro da infraestrutura do CPQD, cujas configurações se encontram na Tabela 11. Para fazer a instalação em uma só máquina é necessário uma *engine* autohospedada ou em um servidor CentOS/RHEL, ou em um servidor utilizando imagem distribuída pela equipe construída com base no CentOS, denominado oVirt Node.[12]

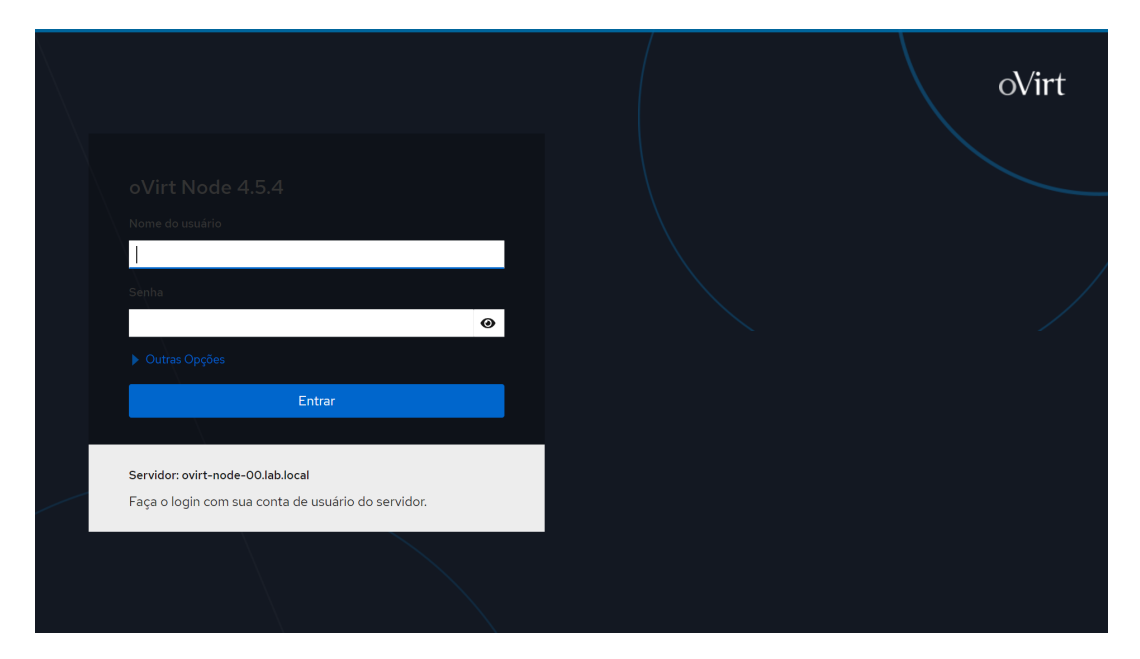

Figura 21 – Cockpit do oVirt Node

Como primeira tentativa de instalação foi utilizada uma máquina com CentOS Stream 8 sem interface gráfica visto que a administração do oVirt ocorre através do portal web, e seguimos a extensiva documentação de instalação da engine autohospedada. Logo de começo encontramos problemas com os *playbooks* de instalação da engine, que não funcionavam com a versão do python nativa nem com a especificada na documentação.

Partimos então para uma tentativa de instalação utilizando o próprio *node* fornecido pela equipe do oVirt. Na instalação da ISO do oVirt Node já encontramos um

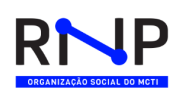

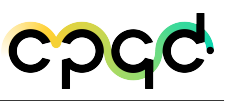

problema, onde foi preciso fornecer mais disco para a VM do que o que a documentação dava como suficiente, precisando dobrar o espaço disponível da VM para 100 Giga. Após a instalação da máquina obtivemos acesso ao *cockpit*, uma interface gráfica web que poderíamos usar para instalar a engine auto-hospedada.

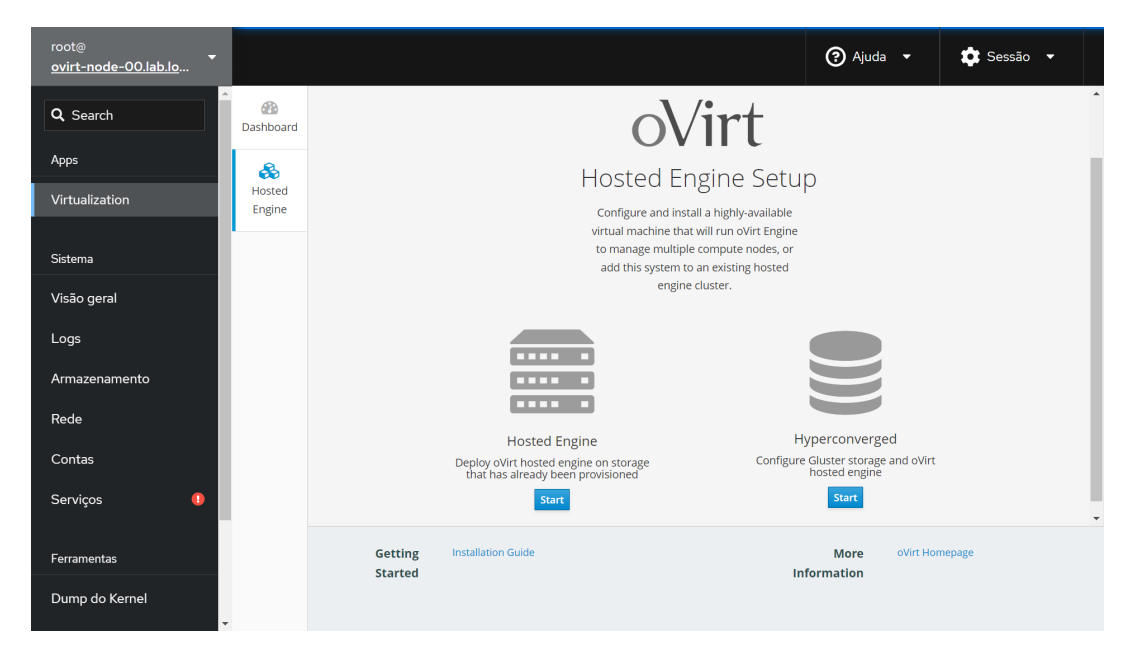

Figura 22 – Criação de Engine pelo Cockpit

Nesse ponto houveram diversos problemas em encontrar uma fonte de informação unificada do oVirt. Os links encontrados no site oficial para a documentação da instalação da engine via oVirt Node (via cockpit) apontam para a documentação geral do *deployment* da engine auto-hospedada, o qual não possui informação referente ao uso do *cockpit* para criação da engine.[13] Desse modo foi preciso procurar fontes externas à documentação para servir de guia para o processo de instalação da engine.

Ainda assim, seguindo guias de terceiros encontramos diversos problemas na instalação da engine. Primeiro não foi possível avançar porque o FQDN do node oVirt precisava estar em um formato não especificado. Depois tivemos problema pois uma das partições pré-provisionadas do node oVirt ficou sem espaço para a instalação da engine, sendo necessário a expansão do disco da VM e da partição em questão (120 Giga de

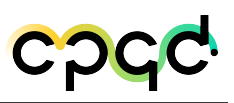

disco final).

Após resolvidos esses problemas, o tempo de sessão curto do portal fez com que fossem necessárias várias tentativas para levar a instalação ao final, visto que o portal era *stateless* e não guardava o estado da instalação caso a sessão caísse. Tivemos problema também com o armazenamento local do oVirt, que não estava funcionando corretamente com os *playbooks*. Pra resolver foi necessário adicionar uma solução de armazenamento utilizando NFS, hospedado no próprio node da engine.

Por fim, encontramos um problema em um módulo de SSO (Single-Sign On) próprio desenvolvido pela equipe do oVirt para o ansible que não estava funcionando corretamente e não encontramos referência a seu código fonte ou sua descrição de funcionamento na documentação, atrasando muito o troubleshooting específico ao erro encontrado.[14] Foram feitas algumas tentativas se baseando com o pouco de informação que foi achado em um fórum de dúvidas sobre o oVirt, mas nenhuma das soluções encontradas corrigiu o problema.

Considerando todos os problemas encontrados na instalação do oVirt, desde a falta de consistência e organização da documentação até a instabilidade e multitude de estados de erro da solução, os demais testes com o oVirt foram descontinuados. Além dos estados de erro, oVirt possui limitações muito específicas quanto aos sistemas operacionais das máquinas que rodam as engines distribuídas. Tendo em vista todos esses critérios os testes com o oVirt são dados como finalizados.

#### 2.1.5.2.3 KVM

KVM (*Kernel-based Virtual Machine*) é uma solução de virtualização completa para Linux em hardware x86 contendo extensões de virtualização (Intel VT ou AMD-V). Ele consiste em um módulo de kernel carregável, kvm.ko, que fornece a infraestrutura de virtualização principal e um módulo específico do processador, kvm-intel.ko ou kvm-amd.ko. Usando o KVM, é possível executar várias máquinas virtuais executando imagens Linux ou Windows não modificadas.[15] Cada máquina virtual possui hardware virtualizado privado: uma placa de rede, disco, adaptador gráfico, etc. KVM é um software de código aberto. O componente kernel do KVM está incluído no Linux principal, a partir de 2.6.20. O componente *userspace* do KVM está incluído no QEMU da linha principal, a partir de 1.3.[16]

Para a instalação do KVM e a realização dos testes práticos foi criada uma VM em um servidor Vmware dentro da infraestrutura do CPQD, as configurações se encontram na Tabela 10. A instalação foi feita através de uma imagem ISO do Ubuntu Desktop Versão 20.04.6 disponibilizada no site oficial do Ubuntu.

Foi utilizado o sistema operacional Ubuntu desktop por se tratar de um ambiente com interface gráfica e de possível gerenciamento do console do Virt-manager (**gerenciador de máquinas virtuais**) dentro do ambiente gráfico. Todos os pacotes necessários para o funcionamento do KVM foram instalados dentro do sistema operacional com muita facilidade, pois há bastante material disponível na internet tratando desse serviço, seja em fóruns, artigos e sites oficiais.

#### Virt-manager

O aplicativo virt-manager é uma interface de usuário de desktop para gerenciar máquinas virtuais por meio do libvirt. Destina-se principalmente a VMs KVM, mas também gerencia Xen e LXC (contêineres Linux).

Ele apresenta uma visão resumida dos domínios em execução, seu desempenho ao vivo e estatísticas de utilização de recursos. Os assistentes permitem a criação de novos domínios e a configuração e ajuste da alocação de recursos e hardware virtual de um domínio. Um visualizador de cliente VNC e SPICE incorporado apresenta um console gráfico completo para o domínio convidado.[17]

O Virt-manager possui uma interface bastante simples e de fácil configuração para administração de máquinas virtuais. Na imagem abaixo, teremos uma visualização da interface principal do virt-manager:

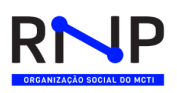

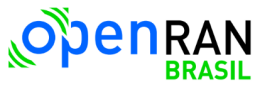

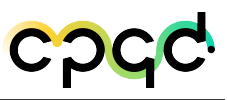

| MIL               | Virtual Mach | nine Manager |         | ^ _ C | × |
|-------------------|--------------|--------------|---------|-------|---|
| File Edit View    | Help         |              |         |       |   |
| Dpen              |              | ~            |         |       |   |
| Name              |              |              | ▼ CPU t | isage |   |
| QEMU/KVM - Not Co | onnected     |              |         |       |   |
| QEMU/KVM: 172.16  | .22.30       |              |         |       |   |
|                   |              |              |         |       |   |
|                   |              |              |         |       |   |
|                   |              |              |         |       |   |
|                   |              |              |         |       |   |
|                   |              |              |         |       |   |
|                   |              |              |         |       |   |
|                   |              |              |         |       |   |
|                   |              |              |         |       |   |
|                   |              |              |         |       |   |
|                   |              |              |         |       |   |
|                   |              |              |         |       |   |
|                   |              |              |         |       |   |
|                   |              |              |         |       |   |
|                   |              |              |         |       |   |
|                   |              |              |         |       |   |

Figura 23 – Interface principal do console de gerenciamento de Vms do Virt-manager

#### Tipos de imagem em ambiente KVM

No ambiente KVM ou OpenStack, os discos rígidos virtuais são necessários para armazenar os dados da VM. Ao contrário das unidades físicas, eles são apenas arquivos no armazenamento de dados e os formatos populares de discos rígidos virtuais são RAW e Qcow2.

#### Raw

Raw significa estar em seu estado natural e disco não formatado. No Linux, a imagem Raw é um tipo de imagem binária pura. No sistema de arquivos que suporta arquivos esparsos, a imagem Raw apenas leva o armazenamento real dos dados do disco.

Devido ao seu recurso "raw", o desempenho da imagem Raw é quase próximo ao da unidade física, o que também significa que ela tem um desempenho excelente. Também por causa desse recurso, ele pode ser anexado diretamente à VM. Outra vantagem

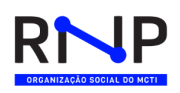

da imagem Raw é que é simples converter a imagem Raw em outros tipos de imagem, como a conversão de imagem raw em VMware vmdk image. Às vezes, pode ser usado como formato intermediário quando um tipo de imagem é necessário para ser convertido em outro.[18]

Ao exibir o uso de armazenamento, ele mostrará o armazenamento ocupado real, como unidade física. Além do mais, a imagem Raw é fácil de estender e tem boa interação com os sistemas, mas não suporta *snapshot*, então você pode converter Raw para Qcow2 antes de tirar o *snapshot*.

No entanto, é permitido usar software de gerenciamento de versão para gerenciar imagens Raw. Ao reverter para a versão anterior, funciona como *snapshot*.

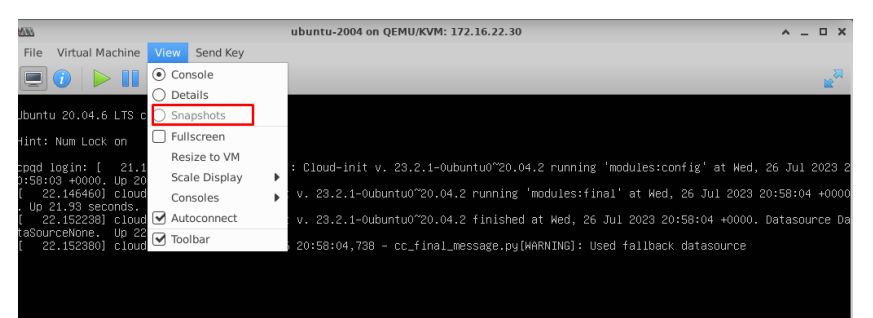

Figura 24 – Disco no formato . Raw não fica disponível a opção d<br/>e $\mathit{snapshot}$  no console do virt-manager

#### Qcow2

Qcow2 é a abreviação de **QEMU Copy on Write 2**, um tipo de formato de imagem virtual suportado pelo emulador QEMU. Como a imagem Raw, o Qcow2 também é um formato de imagem popular em ambiente virtual e, atualmente, tem quase o mesmo desempenho excelente que a imagem Raw[18]. Em comparação com a imagem Raw comum, ela possui outros recursos:

 A imagem Qcow2 ocupa menos espaço de armazenamento porque o sistema de arquivos não suporta furos. De um modo geral, a imagem Qcow2 é menor que a imagem Raw. O arquivo só cresce quando o espaço em disco é realmente ocupado pela máquina virtual. Isso reduzirá a unidade durante a migração, portanto, é melhor para o sistema de computação em nuvem.

- A imagem Qcow2 suporta COW e *copy-on-write* e reflete apenas a alteração do disco subjacente.
- A imagem Qcow2 suporta *snapshot* e uma imagem pode incluir vários *snapshots*.
- O Qcow2 pode usar a compactação zlib e permite que cada cluster use a compactação zlib independentemente.
- Qcow2 pode usar criptografia AES e isso significa suportar chave de 128 bits para criptografia.

#### Criação de disco com Thin provisioning

"*Thin provisioning*" significa "virtualmente" alocar mais espaço no disco rígido do que o disco rígido (fisicamente) possui e, em seguida, aumentar o arquivo do disco rígido virtual de acordo com suas necessidades (armazenar mais arquivos = o tamanho do harddisk.img cresce dinamicamente).[19]

Os thin pools LVM alocam blocos quando eles são gravados. Esse comportamento é chamado de thin provisioning, porque os volumes podem ser muito maiores do que o espaço fisicamente disponível. Em outras palavras, o tamanho físico alocado será alocado dinamicamente dependendo do tamanho real usado.

Há duas formas de criar um disco com *Thin provisioning*, a primeira é através do console do virt-manager e a outra através da CLI com o comando virsh. A maneira mais simples é através do console virt-manager, pois basta criar um volume dentro do pool padrão do virt-manager e atribuir os dados como: nome do disco, formato, capacidade e se vai ser alocado todo o volume do disco em sua criação.

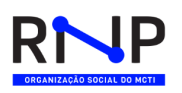

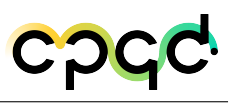

| M30                | Add a Storage Volume 🔺 🗖                                                                              | × |
|--------------------|----------------------------------------------------------------------------------------------------|---|
|                    | Create storage volume                                                                                 |   |
| Details            | s XML                                                                                                 |   |
| Create a           | storage unit to be used directly by a virtual machine.                                                |   |
| Name:              | vDisk0 .img                                                                                           |   |
| Format:            | raw                                                                                                   |   |
| Storage<br>default | e Volume Quota<br>'s available space: 36.81 GiB                                                       |   |
| Capacity           | /: 10.0 - + GiB                                                                                       |   |
|                    | Allocate entire volume now                                                                            |   |
|                    | 1                                                                                                    |   |
| Se a caix          | a estiver marcada, todo o espaço em disco será utilizado,desativando<br>conceito de thie provicioning |   |
| assimot            | oncerto de dan provisionaig.                                                                          |   |
|                    |                                                                                                    |   |
|                    | Cancel Grinish                                                                                        |   |

Figura 25 – Criação de imagem com thin provisioning no Virt-manager

Ao marcar a opção "Allocate entire volume now", o disco criado passará a utilizar todo o espaço definido em sua capacidade, ou seja, ele irá ocupar todo o disco. Abaixo, é mostrado o resultado de ocupação da máquina hospedeira de como fica o disco criado com 10GB sem e com *thin provisioning*, respectivamente:

| cpgd@cpgd-kvm:~ | /Down | Loads\$ | df -h |      | A MARKET AND A MARKET AND A MARKET AND A MARKET AND A MARKET AND A MARKET AND A MARKET AND A MARKET AND A MARKET |
|-----------------|-------|---------|-------|------|----------------------------------------------------------------------------------------------------|
| Sist. Arq.      | Tam.  | Usado   | Disp. | Uso% | Montado em                                                                                                    |
| tmpfs           | 2,0G  | 1,8M    | 2,0G  | 1%   | /run                                                                                                    |
| /dev/sda3       | 49G   | 23G     | 23G   | 51%  |                                                                                                    |
| tmpfs           | 9,8G  | 0       | 9,8G  | 0%   | /dev/shm                                                                                                    |
| tmpfs           | 5,0M  | 0       | 5,0M  | 0%   | /run/lock                                                                                                    |
| tmpfs           | 9,8G  | 0       | 9,8G  | 0%   | /run/qemu                                                                                                    |
| /dev/sda2       | 512M  | 5,3M    | 507M  | 2%   | /boot/efi                                                                                                    |
| tmpfs           | 2,0G  | 96K     | 2,0G  | 1%   | /run/user/1000                                                                                                   |
| /dev/sr0        | 3,5G  | 3,5G    | 0     | 100% | /media/cpqd/Ubuntu 22.04 LTS amd64                                                                               |
| cpqd@cpqd-kvm:~ | /Down | loads\$ |       |      |                                                                                                    |

Figura 26 – Imagem criada sem thin provisioning

| cpqd@cpqd-kvm:~             | /Down] | loads\$ | df -h |      |                                    |  |  |  |
|-----------------------------|--------|---------|-------|------|------------------------------------|--|--|--|
| Sist. Arq.                  | Tam.   | Usado   | Disp. | Uso% | Montado em                         |  |  |  |
| tmpfs                       | 2,0G   | 1,8M    | 2,0G  | 1%   | /run                               |  |  |  |
| /dev/sda3                   | 49G    | 13G     | 33G   | 29%  | /                                  |  |  |  |
| tmpfs                       | 9,8G   | 0       | 9,8G  | 0%   | /dev/shm                           |  |  |  |
| tmpfs                       | 5,0M   | 0       | 5,0M  | 0%   | /run/lock                          |  |  |  |
| tmpfs                       | 9,8G   | 0       | 9,8G  | 0%   | /run/qemu                          |  |  |  |
| /dev/sda2                   | 512M   | 5,3M    | 507M  | 2%   | /boot/efi                          |  |  |  |
| tmpfs                       | 2,0G   | 96K     | 2,0G  | 1%   | /run/user/1000                     |  |  |  |
| /dev/sr0                    | 3,5G   | 3,5G    | 0     | 100% | /media/cpqd/Ubuntu 22.04 LTS amd64 |  |  |  |
| cpqd@cpqd-kvm:~/Downloads\$ |        |         |       |      |                                    |  |  |  |

Figura 27 – Imagem criada com thin provisioning ativado

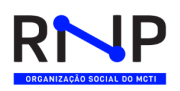

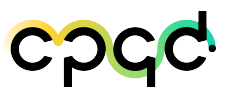

Para criar via CLI com o comando virsh nos formatos **.raw** e **.qcow2**, basta utilizar os comandos a seguir:

| cpqd@cpqd-kvm:/var/lib/libvirt/images\$<br>Vol raw-disk.img created | virsh | vol-create-as | default | raw-disk.img | 10G | format | raw | allocation | 0 |
|---------------------------------------------------------------------|-------|---------------|---------|--------------|-----|--------|-----|------------|---|
|                                                                     |       |               |         |              |     |        |     |            |   |

Figura 28 – Comando virsh criando imagem formato .raw

cpqd@cpqd-kvm:/var/lib/libvirt/images\$ virsh vol-create-as default qcow2-disk.qcow2 10G --format qcow2 --allocation 0 --prealloc-metadata Vol qcow2-disk.qcow2 created

Figura 29 – Comando virsh criando imagem formato .qcow2

|                                     | QEMU/KVM: 172.16.22.30 - Connection  | Details         | ^ _ O X     |
|-------------------------------------|--------------------------------------|-----------------|-------------|
| File                                |                                      |                 |             |
| Overview Virtual Network:           | s Storage                            |                 |             |
| 40% default<br>Filesystem Directory | Details XML                          |                 |             |
| 32% pool<br>Filesystem Directory    | Name: default                        |                 |             |
| The system birectory                | Size: 28.59 GiB Free / 19.83 GiB I   | n Use           |             |
|                                     | Location: /var/lib/libvirt/images    |                 |             |
|                                     | State: 💽 Active                      |                 |             |
|                                     | Autostart: 🗹 On Boot                 |                 |             |
|                                     | Volumes 💠 🎯                          |                 |             |
|                                     | Volumes 👻                            | Size Format     | Used By     |
|                                     | qcow2-disk.qcow2                     | 10.00 GiB qcow2 |             |
|                                     | raw-disk.img                         | 10.00 GiB raw   | J           |
|                                     | ubuntu-20.04.6-live-server-amd64.iso | 1.39 GiB iso    |             |
|                                     | vDisk0.img                           | 10.00 GiB raw   | ubuntu-2004 |
|                                     |                                      |                 |             |
|                                     |                                      |                 |             |
|                                     |                                      |                 |             |
|                                     |                                      |                 |             |
|                                     |                                      |                 |             |
|                                     |                                      |                 |             |
|                                     |                                      |                 |             |
| + > 3 0                             |                                      |                 | Apply       |

Figura 30 – Resultado da criação dos discos via comando virsh

#### Template

Para criar um template no KVM, é necessário ter o pacote **libguestfs-tools** instalado, pois ele é o utilitário que vai habilitar o **virt-sysprep**, que será o comando para reconfigurar ou redefinir a VM para torná-la clonável.

A primeira etapa a ser feita, é criar um volume para ser utilizada na v<br/>m com o formato  $.\mathbf{qcow2}.$ 

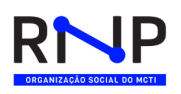

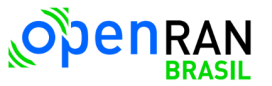

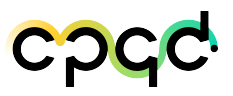

pqd@cpqd-kvm:~\$ virsh vol-create-as default ubuntu-temp.qcow2 10G --format qcow2 --allocation 0 --prealloc-metadata /ol ubuntu-temp.qcow2 created

Figura 31 – Criação volume para utilização do template

A segunda etapa é criar a VM com o volume criado. No exemplo a seguir, foi utilizado o comando **virt-install** para criar a VM com as *flags* correspondentes para a criação da VM.

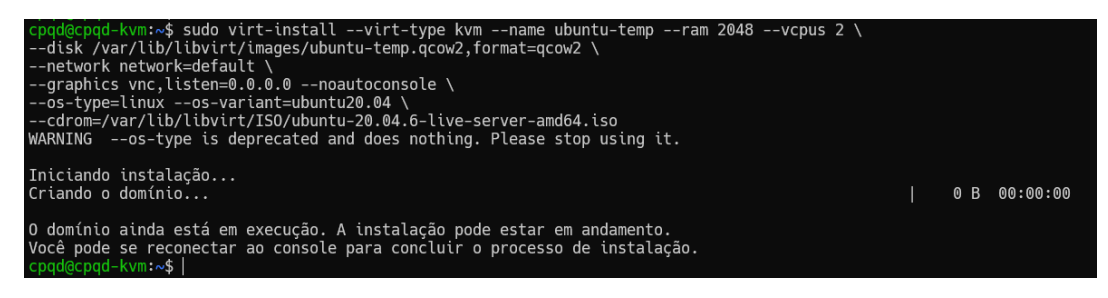

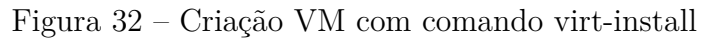

| UEM     |                   |                | Virtual | Machine | e Manag | er |     | ^    | -  |    | × |
|---------|-------------------|----------------|---------|---------|---------|----|-----|------|----|----|---|
| File    | Edit V            | /iew           | Help    |         |         |    |     |      |    |    |   |
| <u></u> | 0                 | pen            |         | •       |         |    |     |      |    |    |   |
| Name    |                   |                |         |         |         |    | CPU | usag | je |    |   |
| QEM     | U/KVM - N         | Not Co         | nnected |         |         |    |     |      |    |    |   |
| 🔻 QEM   | U/KVM: 1          | 72.16.         | 22.30   |         |         |    |     |      |    |    |   |
|         | Running           | <b>J-200</b> 4 | ı       |         |         |    |     |      |    |    |   |
|         | Running           | <b>J-200</b> 4 | l-qcow2 |         |         |    |     |      |    |    |   |
|         | ubuntu<br>Running | u-temp         |         |         |         |    | -   |      | Г  | _^ |   |
|         |                   |                |         |         |         |    |     |      |    |    |   |
|         |                   |                |         |         |         |    |     |      |    |    |   |
|         |                   |                |         |         |         |    |     |      |    |    |   |
|         |                   |                |         |         |         |    |     |      |    |    |   |
|         |                   |                |         |         |         |    |     |      |    |    |   |
|         |                   |                |         |         |         |    |     |      |    |    |   |
|         |                   |                |         |         |         |    |     |      |    |    |   |
|         |                   |                |         |         |         |    |     |      |    |    |   |
|         |                   |                |         |         |         |    |     |      |    |    |   |
|         |                   |                |         |         |         |    |     |      |    |    |   |

Figura 33 – Visualização no Virt-manager da VM criada pelo virt-install

A terceira etapa é finalizar a instalação do sistema operacional, acessar a VM criada, atualizar repositório e pacotes do sistema e desligar a VM.

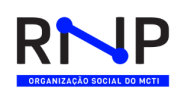

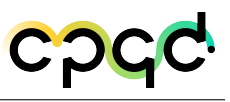

| MM                             | ubuntu-temp on QEMU/KVM: 172.16.22.30                                                                                                    | ^ _ O X |
|--------------------------------|----------------------------------------------------------------------------------------------------|---------|
| File Virtual Machine View Send | l Key                                                                                                    |         |
|                                |                                                                                                    | a<br>≊≊ |
| Willkommen! Bienve             | nue! Welcome! Добро пожаловать! Welkom!                                                                                                    | [Help]  |
| Use UP, DOWN and E             | NTER keys to select your language.                                                                                                    |         |
|                                | [ Asturianu > ]<br>[ Asturianu > ]<br>[ Bahasa Indonesia > ]<br>[ Català > ]<br>[ Ceutsch = ]<br>English (UK) = ]<br>English (UK) = ]<br>[ Español = ]<br>[ Français = ]<br>[ Français = ]<br>[ Hrvatski = ]<br>[ Latviski = ]<br>[ Latviski = ]<br>[ Latviski = ]<br>[ Latviski = ]<br>[ Neder Jands = ]<br>Neder Jands = ]<br>Neder Jands = ]<br>Neder Jands = ]<br>[ Neder Jands = ]<br>[ Neder Jands = ]<br>[ Neder Jands = ]<br>[ Submit = ]<br>[ Submit = ]<br>[ |         |

Figura 34 – Visão da interface de instalação do Ubuntu Server

A quarta etapa, com a VM desligada, é utilizar o comando virt-sysprep na CLI para preparar o sistema para clonagem, o que significa remover quaisquer entradas udev persistentes para configurações de rede e outras configurações também, limpando a instância de qualquer configuração.

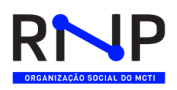

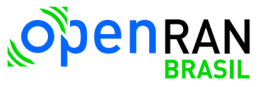

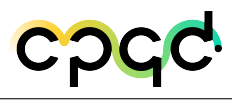

| cpqd@cpq | d-kvm:~\$ sudo virt-sysprep -d ubuntu-temp |
|----------|--------------------------------------------|
| [sudo] s | enha para cpqd:                            |
| [ 0.0]   | Examining the guest                        |
| [ 115.7] | Performing "abrt-data"                     |
| [ 115.8] | Performing "backup-files"                  |
| [ 116.6] | Performing "bash-history"                  |
| [ 116.7] | Performing "blkid-tab"                     |
| [ 116.7] | Performing "crash-data"                    |
| [ 116.8] | Performing "cron-spool"                    |
| [ 116.8] | Performing "dhcp-client-state"             |
| [ 116.8] | Performing "dhcp-server-state"             |
| [ 116.8] | Performing "dovecot-data"                  |
| [ 116.8] | Performing "ipa-client"                    |
| [ 116.9] | Performing "kerberos-hostkeytab"           |
| [ 116.9] | Performing "logfiles"                      |
| [ 117.1] | Performing "machine-id"                    |
| [ 117.1] | Performing "mail-spool"                    |
| [ 117.1] | Performing "net-hostname"                  |
| [ 117.2] | Performing "net-hwaddr"                    |
| [ 117.2] | Performing "pacct-log"                     |
| [ 117.3] | Performing "package-manager-cache"         |
| [ 117.3] | Performing "pam-data"                      |
| [ 117.3] | Performing "passwd-backups"                |
| [ 117.3] | Performing "puppet-data-log"               |
| [ 117.4] | Performing "rh-subscription-manager"       |
| [ 117.4] | Performing "rhn-systemid"                  |
| [ 117.4] | Performing "rpm-db"                        |
| [ 117.4] | Performing "samba-db-log"                  |
| [ 117.5] | Performing "script"                        |
| [ 117.5] | Performing "smolt-uuid"                    |
| [ 117.5] | Performing "ssh-hostkeys"                  |
| [ 117.5] | Performing "ssh-userdir"                   |
| [ 117.5] | Performing "sssd-db-log"                   |
| [ 117.6] | Performing "tmp-files"                     |
| [ 117.6] | Performing "udev-persistent-net"           |
| [ 117.6] | Performing "utmp"                          |
| [ 117.6] | Performing "yum-uuid"                      |
| [ 117.6] | Performing "customize"                     |
| [117.7]  | Setting a random seed                      |
| [ 117.7] | Setting the machine ID in /etc/machine-id  |
| [118.1]  | Performing "lvm-uuids"                     |
| cbad@cba | d-kvm:~\$                                  |

Figura 35 – Criação VM com comando virt-install

Uma última coisa que precisa fazer é marcar a VM, para que ela não inicie durante o boot com o comando virsh.

cpqd@cpqd-kvm:~\$ sudo virsh autostart --disable ubuntu-temp Domain 'ubuntu-temp' unmarked as autostarted

Figura 36 – Marcando a VM para não iniciar durante o boot

Após cada alteração feita no sistema de modelo, você precisa executar os

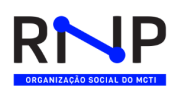

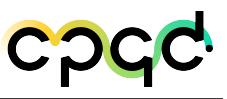

comandos acima, para que o sistema esteja preparado para a clonagem. Com as etapas concluídas, o template é criado. Agora é possível clonar e implantar várias instâncias dele.

#### Clone

Para criar um clone no KVM é necessário que a máquina virtual esteja desligada, e o processo pode ser feito através do console do virt-manager ou pelo terminal com o comando virsh. No exemplo a seguir, foi realizado através do console do virt-manager clicando na opção **clone** em *Virtual Machine*:

| M    |                  |        | ubuntu-20 | 004 on QEMU/KVM: 172.16.22.3 | 30 | ^ _ | o x  |
|------|------------------|--------|-----------|------------------------------|----|-----|------|
| File | Virtual Machine  | iew Se | end Key   |                              |    |     |      |
|      | Run              |        | -         |                              |    |     | Sa € |
|      | Pause            |        |           |                              |    |     | _    |
|      | Shut Down        | ►      |           |                              |    |     |      |
|      | Clone            |        |           |                              |    |     |      |
|      | Migrate          |        |           |                              |    |     |      |
|      | Delete           |        |           |                              |    |     |      |
|      | Take Screenshot  |        |           |                              |    |     |      |
|      | Redirect USB dev | vice   |           |                              |    |     |      |
|      |                  |        |           |                              |    |     |      |
|      |                  |        |           |                              |    |     |      |
|      |                  |        |           |                              |    |     |      |
|      |                  |        |           |                              |    |     |      |
|      |                  |        |           |                              |    |     |      |
|      |                  |        |           |                              |    |     |      |
|      |                  |        |           |                              |    |     |      |
|      |                  |        |           |                              |    |     |      |
|      |                  |        |           | Guest is not running.        |    |     |      |
|      |                  |        |           |                              |    |     |      |
|      |                  |        |           |                              |    |     |      |
|      |                  |        |           |                              |    |     |      |
|      |                  |        |           |                              |    |     |      |

Figura 37 – Clone Vm no console virt manager - Parte 1

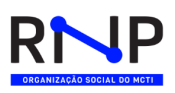

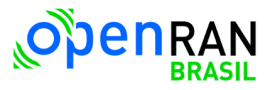

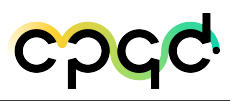

| UUU                 | Clone Virtual Machine                                                                                        |                    | ^                                 |                 | ×        |
|---------------------|----------------------------------------------------------------------------------------------------|--------------------|-----------------------------------|-----------------|----------|
|                     | Clone virtual machine                                                                                        |                    |                                   |                 |          |
| Original<br>Connect | VM: ubuntu-2004<br>ion: QEMU/KVM: 172.16.22.30                                                               |                    |                                   |                 |          |
| Name:               | ubuntu-2004-clone                                                                                            |                    |                                   |                 |          |
| Storage:            |                                                                                                    |                    | Deta                              | ils             |          |
| Clone               | Storage                                                                                                    |                    |                                   |                 |          |
|                     | /var/lib/libvirt/images/vDisk0.img<br>Clone this disk (10.0 GiB)                                             |                    |                                   |                 |          |
| 0                   | <ul> <li>No storage.</li> <li>Share disk with ubuntu-2004</li> </ul>                                         |                    |                                   |                 |          |
| Clonin<br>like ch   | g does <u>not</u> alter the guest OS contents. If y<br>ange passwords or static IPs, please see th<br>Cancel | ou nee<br>e virt-: | ed to do ti<br>sysprep(1<br>Clone | hings<br>.) too | s<br>bl. |

Figura 38 – Clone V<br/>m no console virt manager - Parte2

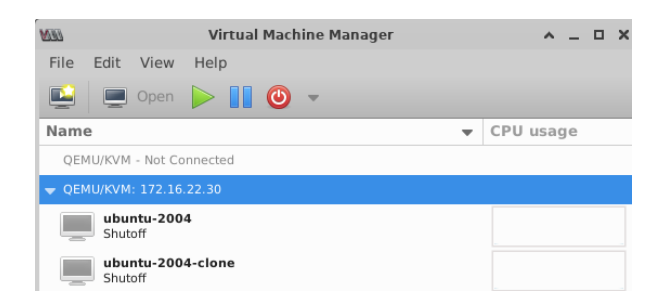

Figura 39 – Clone Vm no console virt manager - Parte 3

#### Snapshot

Para criar um *snapshot* no KVM, é necessário que o disco estava no formato **QCOW2**, pois caso contrário, não será possível realizar esse método. A VM não precisa estar desligada para realizar o *snapshot*, diferente do clone, onde a VM precisa estar desligada para realizar tal procedimento.

Se o disco estiver criado no formato .raw, ele só pode ser feito o clone da VM,

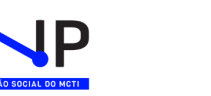

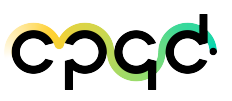

pois o formato .raw não possui suporte para snapshot.[20]

Uma máquina virtual fornece diversas operações para a criação e o gerenciamento de *snapshots* e de cadeias de *snapshots*. Tais operações permitem criar *snapshots*, reverter para qualquer *snapshot* da cadeia, além de remover *snapshots*. É possível criar grandes árvores de *snapshots*.

As imagens a seguir, são o passo-a-passo de como é configurar um *snapshots* através do virt-manager:

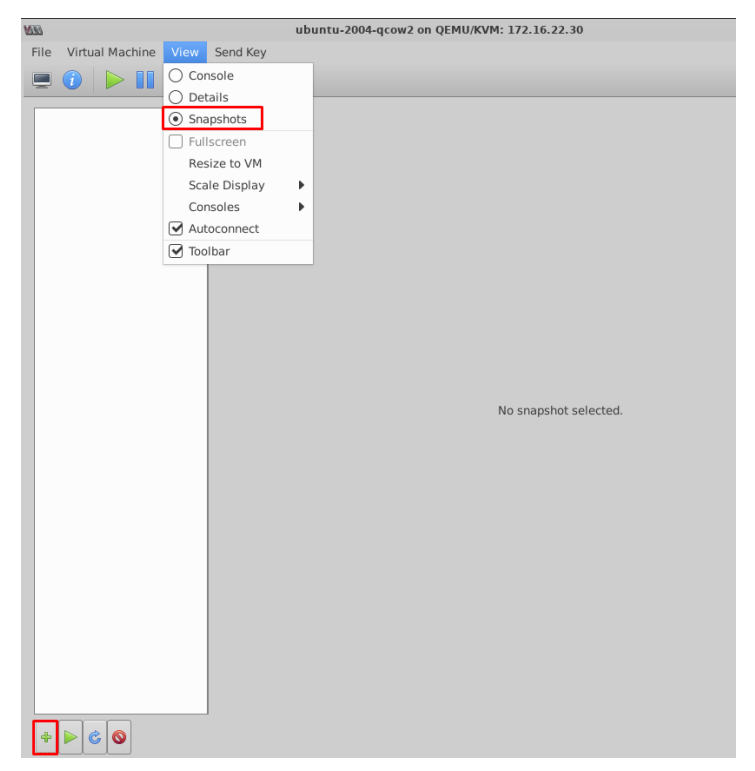

Figura 40 – No console da VM, clicar em View > Snapshots e clicar no botão Adicionar

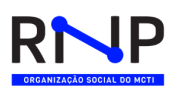

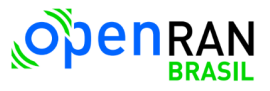

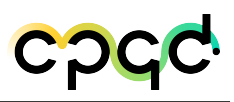

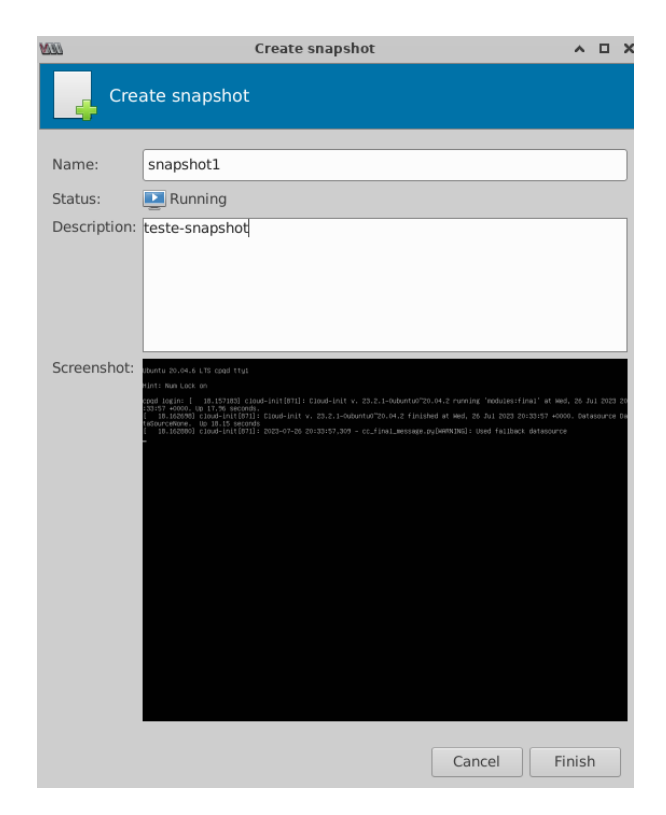

Figura 41 – Atribuir um nome desse snapshote uma descrição

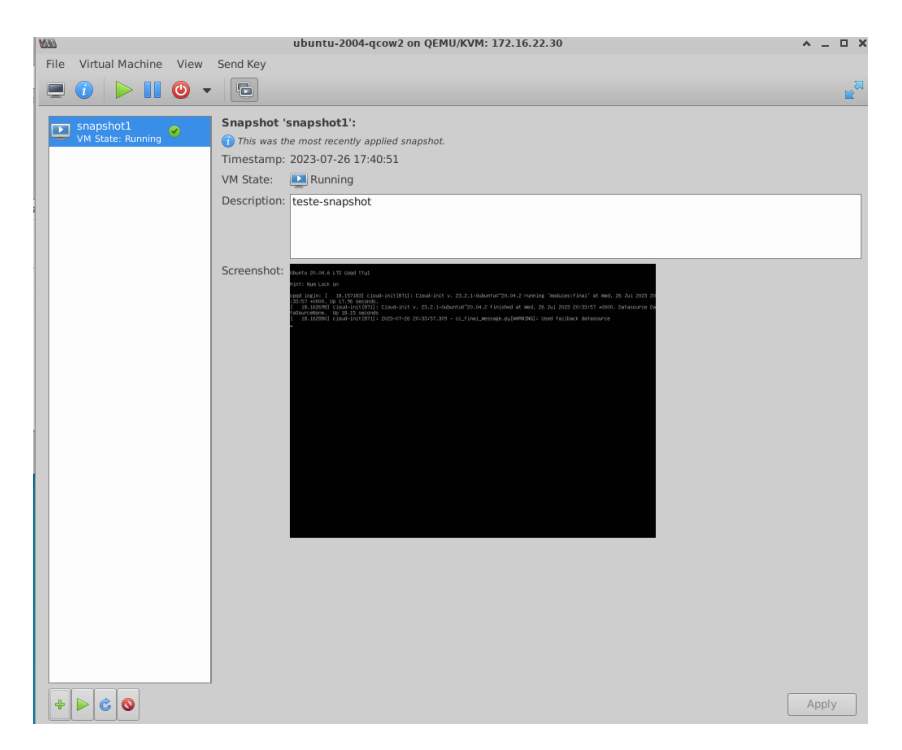

Figura 42 – Resultado do *snapshot* criado

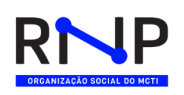

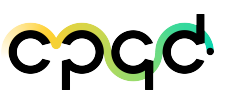

#### 2.1.5.3 Conclusão dos testes

No momento da escrita deste relatório, os testes com as aplicações dos domínios tecnológicos e também os testes com as aplicações de hypervisors ainda não tinham chegado a um término. Os testes realizados nos domínios tecnológicos em conjunto com cada equipe, tanto a nível de testes básicos nas instalações, quanto a nível de testes de aplicação descritos na Seção 2.1.5, foram validados como realizados com sucesso. Para os testes com hypervisors, foi possível definir que a solução do oVirt não será utilizada pelos motivos descritos na Seção 2.1.5.2.2. Ambos os tipos de testes irão continuar e os novos testes serão descritos em um próximo relatório. Após os testes com hypervisors terminarem, será escolhido 1 ou 2 hypervisors para serem utilizados no testbed.

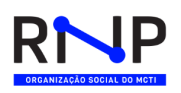

# 3 Conclusão

Este relatório descreveu os estudos e testes executados pela equipe de cloud até este momento. Estes incluem: as infraestruturas de cloud voltadas a atender diretamente às aplicações que serão usadas no outros domínios tecnológicos, sendo essas principalmente as distribuições Kubernetes adicionadas a aplicações e componentes de suporte, e as infraestruturas de cloud voltadas a atender a aspectos de gerência e uso compartilhado de servidores do testbed, sendo essas principalmente formada pelos hypervisors analisados até então. Os testes terão continuidade, e os novos resultados estarão sendo adicionados à documentação.

Como conclusão dessas atividades, foi definida, com base nas análises e testes realizados até então, uma primeira versão do modelo de infraestrutura de cloud a ser instalada nos servidores físicos definitivos, assim que estes estiverem disponíveis e acessíveis para utilização no testbed, nas duas primeiras localidades atendidas: a do PoP RNP no Rio de Janeiro e a do CPqD em Campinas.

### 3.1 Considerações Finais

Algumas atividades adicionais relacionadas a outros componentes da infraestrutura de cloud não foram descritas neste relatório, devido a estarem ainda em seu início. São componentes relacionados a assuntos como: Monitoramento, Centralização de Logs, Repositório local de imagens de containers, acesso de usuários ao testbed, acesso via URL, e aplicações de gerenciamento de certificados em Kubernetes. Assim, essas atividades serão descritas em um próximo relatório.

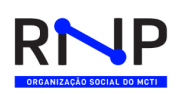

# 4 Referências bibliográficas

- 1 ONF. Aether-in-a-Box for Developers. 2023. Acessado em 27 de junho de 2023. Disponível em: <a href="https://docs.aetherproject.org/master/developer/aiab.html#">https://docs.aetherproject.org/master/developer/aiab.html#</a> installing-the-5g-aiabl>. Citado na página 20.
- 2 VOLTHA. What is Voltha? 2023. Acessado em 14 de agosto de 2023. Disponível em: <a href="https://docs.voltha.org/voltha-2.2/voltha-go/README.html#what-is-voltha">https://docs.voltha.org/voltha-2.2/voltha-go/README.html#what-is-voltha>. Citado na página 26.
- 3 ONF. *SDRAN-in-a-Box (RiaB)*. 2023. Acessado em 30 de junho de 2023. Disponível em: <htps://docs.sd-ran.org/sdran-1.0/sdran-in-a-box/README.html>. Citado na página 31.
- 4 BUZDAR, K. *How to Create Linux OS Templates with KVM.* 2023. Acessado em 14 de agosto de 2023. Disponível em: <a href="https://vitux.com/how-to-create-linux-os-templates-with-kvm-on-ubuntu/">https://vitux.com/how-to-create-linux-os-templates-with-kvm-on-ubuntu/</a>. Citado na página 42.
- 5 HAT, R. *Visão geral do MACVLAN*. 2023. Acessado em 14 de agosto de 2023. Disponível em: <a href="https://access.redhat.com/documentation/pt-br/red\_hat\_enterprise\_linux/8/html/configuring\_and\_managing\_networking/overview-of-macvlan\_getting-started-with-ipvlan>. Citado na página 43.
- 6 ONF. *SDRAN-in-a-Box (RiaB)*. 2023. Acessado em 30 de junho de 2023. Disponível em: <https://docs.sd-ran.org/sdran-1.0/sdran-in-a-box/README.html>. Citado na página 44.
- 7 PROXMOX. *Main Page*. 2023. Acessado em 22 de junho de 2023. Disponível em: <a href="https://pve.proxmox.com/wiki/Main\_Page">https://pve.proxmox.com/wiki/Main\_Page</a>. Citado na página 44.
- 8 PROXMOX. Logical Volume Manager (LVM). 2023. Acessado em 22 de junho de 2023. Disponível em: <a href="https://pve.proxmox.com/wiki/Logical\_Volume\_Manager\_(LVM">https://pve.proxmox.com/wiki/Logical\_Volume\_Manager\_(LVM)>. Citado na página 46.</a>
- 9 PROXMOX. *Storage Types.* 2023. Acessado em 22 de junho de 2023. Disponível em: <a href="https://pve.proxmox.com/wiki/Storage">https://pve.proxmox.com/wiki/Storage</a>. Citado na página 46.
- 10 PROXMOX. VM Templates and Clones. 2023. Acessado em 22 de junho de 2023. Disponível em: <a href="https://pve.proxmox.com/wiki/VM\_Templates\_and\_Clones">https://pve.proxmox.com/wiki/VM\_Templates\_and\_Clones</a>. Citado na página 47.

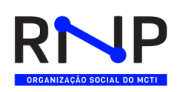

- 11 OVIRT. Home. 2023. Acessado em 14 de agosto de 2023. Disponível em: <<br/>https://www.ovirt.org/>. Citado na página 48.
- 12 OVIRT. Install. 2023. Acessado em 14 de agosto de 2023. Disponível em: <https://www.ovirt.org/download/>. Citado na página 48.
- 13 OVIRT. *Engine*. 2023. Acessado em 14 de agosto de 2023. Disponível em: <https://www.ovirt.org/documentation/installing\_ovirt\_as\_a\_self-hosted\_engine\_using\_the\_command\_line/index.html#Installing\_Red\_Hat\_Virtualization\_Hosts\_SHE\_deployment\_host>. Citado na página 49.
- 14 OVIRT. *Módulo*. 2023. Acessado em 14 de agosto de 2023. Disponível em: <a href="https://docs.ansible.com/ansible/latest/collections/ovirt/ovirt/ovirt\_auth\_module.html#ansible-collections-ovirt-ovirt-ovirt-auth-module>">https://docs.ansible.com/ansible/latest/collections/ovirt/ovirt/ovirt\_auth\_module.html#ansible-collections-ovirt-ovirt-ovirt-auth-module>">https://docs.ansible.com/ansible/latest/collections/ovirt/ovirt/ovirt\_auth\_module.html#ansible-collections-ovirt-ovirt-ovirt-auth-module>">https://docs.ansible.com/ansible/latest/collections/ovirt/ovirt/ovirt\_auth\_module.html#ansible-collections-ovirt-ovirt-ovirt-auth-module>">https://docs.ansible.com/ansible/latest/collections/ovirt/ovirt/ovirt\_auth\_module>">https://docs.ansible.com/ansible/latest/collections/ovirt/ovirt/ovirt\_auth\_module>">https://docs.ansible.com/ansible/latest/collections/ovirt-ovirt-auth-module>">https://docs.ansible.com/ansible/latest/collections/ovirt/ovirt/ovirt\_auth\_module>">https://docs.ansible.com/ansible/latest/collections/ovirt-ovirt-auth-module>">https://docs.ansible.com/ansible/latest/collections/ovirt/ovirt/ovirt\_auth\_module>">https://docs.ansible.com/ansible/latest/collections/ovirt-ovirt-auth-module>">https://docs.ansible.com/ansible/latest/collections/ovirt/ovirt/ovirt/ovirt\_auth\_module>">https://docs.ansible.com/ansible/latest/collections/ovirt-ovirt-auth-module>">https://docs.ansible.com/ansible/latest/collections/ovirt-auth\_module>">https://docs.ansible.com/ansible/latest/collections/ovirt-auth\_module>">https://docs.ansible.com/ansible/latest/collections/ovirt-auth\_module>">https://docs.ansible.com/ansible/latest/collections/ovirt-auth\_module>">https://docs.ansible.com/ansible/latest/collections/ovirt-auth\_module>">https://docs.ansible.com/ansible/latest/collections/ovirt-auth\_module>">https://docs.ansible.com/ansible/latest/collections/ovirt-auth\_module>">https://docs.ansible.com/ansible/latest/collections/ovirt-auth\_module>">https://docs.ansible.com/ansible/latest/collections/ovirt-auth\_module>">https://docs.ansible
- 15 SOUZA, C. F. M. de. *Performance Tuning and Capacity Planning*. 1998. Acessado em 14 de agosto de 2023. Disponível em: <a href="https://www.cin.ufpe.br/~flash/ais98/tunning/perf\_tuning.htm">https://www.cin.ufpe.br/~flash/ais98/tunning/perf\_tuning.htm</a>. Citado na página 50.
- 16 KVM. *KVM hypervisor: a beginners' guide*. 2023. Acessado em 14 de agosto de 2023. Disponível em: <a href="https://ubuntu.com/blog/kvm-hyphervisor#:~:text=Every%20VM%20runs%20as%20a,%2DVT%20or%20AMD%2DV.">https://ubuntu.com/blog/kvm-hyphervisor#:~:text=Every%20VM%20runs%20as%20a,%2DVT%20or%20AMD%2DV.</a> Citado na página 51.
- 17 VIRT-MANAGER. *Manage virtual machines with virt-manager*. 2023. Acessado em 14 de agosto de 2023. Disponível em: <a href="https://virt-manager.org/">https://virt-manager.org/</a>. Citado na página 51.
- 18 VIEGO. *Raw vs Qcow2 Image*. 2023. Acessado em 14 de agosto de 2023. Disponível em: <a href="https://www.vinchin.com/en/blog/raw-vs-qcow2.html">https://www.vinchin.com/en/blog/raw-vs-qcow2.html</a>. Citado na página 53.
- 19 VMWARE. *Thin Provisioning de Disco Virtual.* 2023. Acessado em 14 de agosto de 2023. Disponível em: <a href="https://docs.vmware.com/br/VMware-vSphere/8.0/vsphere-storage/GUID-8204A8D7-25B6-4DE2-A227-408C158A31DE.html">https://docs.vmware.com/br/VMware-vSphere/8.0/vsphere-storage/GUID-8204A8D7-25B6-4DE2-A227-408C158A31DE.html</a>. Citado na página 54.
- 20 VMWARE. Noções básicas sobre snapshots de máquina virtual. 2023. Acessado em 14 de agosto de 2023. Disponível em: <a href="https://kb.vmware.com/s/article/1015180?lang=pt\_PT>">https://kb.vmware.com/s/article/1015180?lang=pt\_PT>">https://kb.vmware.com/s/article/100"</article/">https://kb.vmware.com/s/article/">https://kb.vmware.com/s/article/">ht

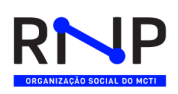

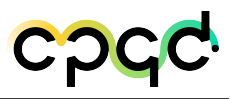

# 5 Histórico de versões deste documento

Data de EmissãoVersãoDescrição das Alterações Realizadas30/08/2023AAVersão inicial

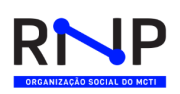

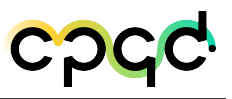

# 6 Execução e aprovação

#### Executado por: (CPQD)

Clériston Willian Sousa de Arruda

Isadora de Figueiredo Moreira

Joao Paulo Sales Henriques Lima

Luciano Martins

Luis Gustavo Maciel Riveros

Michelle Soares Pereira Facina

Vitalii Afanasiev

#### Executado por: (RNP)

Fernando Farias

Lucas Borges de Oliveira

Luiz Eduardo Folly de Campos

Ricardo Tombi

#### Executado por: (UNICAMP)

Christian Esteve Rothenberg

#### Executado por: (UNIPAMPA)

Ariel Goes de Castro

#### Executado por: (UFPA)

Anderson Luiz Pinheiro Paixão

Antônio Jorge Gomes Abelém

Matheus Gomes da Costa Cordovil

Murilo Cruz da Silva

Victor Dias Leite

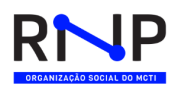

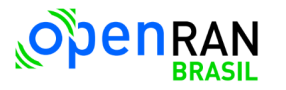

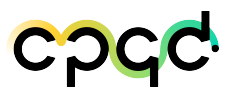

### Executado por: (UFRJ)

Pedro Henrique Diniz da Silva

Revisado por:

Luciano Martins

Aprovado por:

MCTI

Data da emissão: 30/08/23